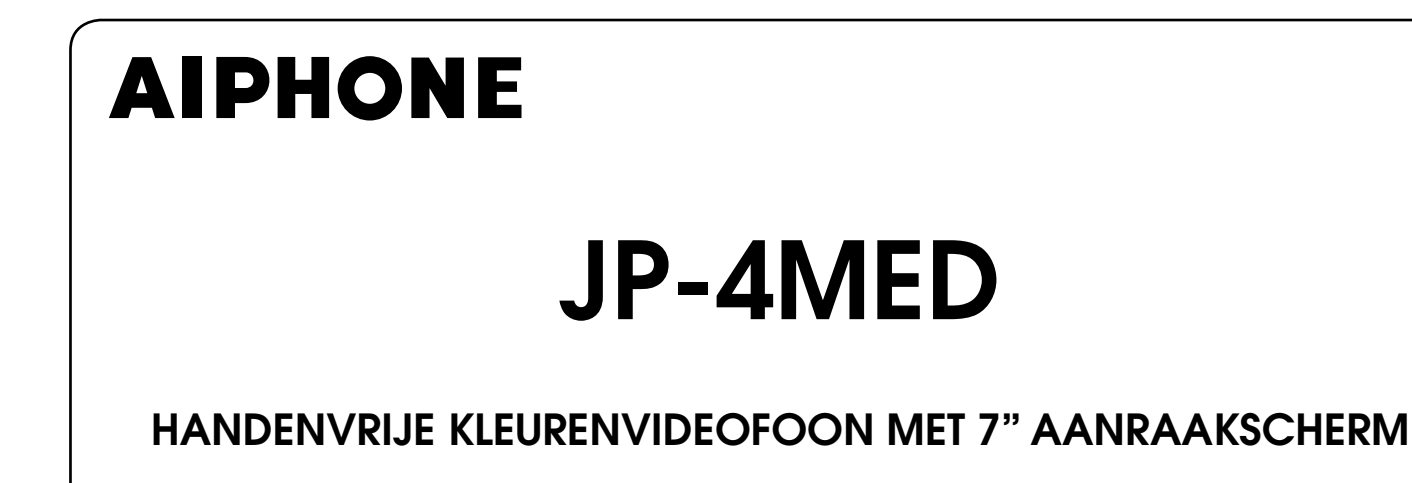

# BEDIENINGSHANDLEIDING

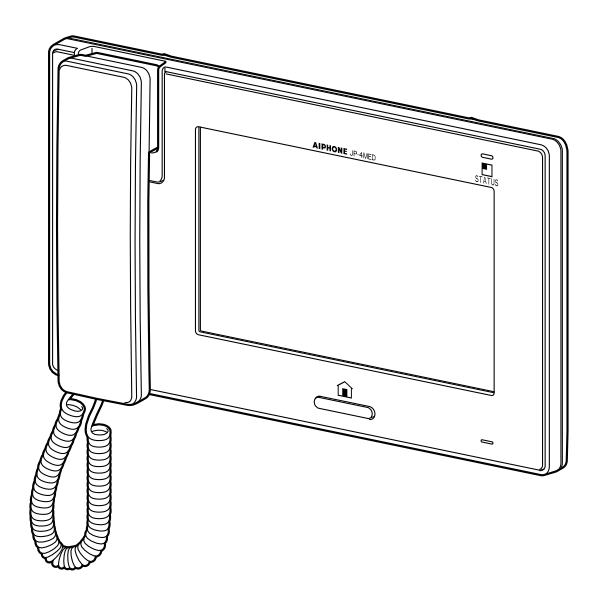

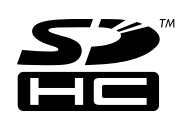

Wij danken u voor het kiezen van Aiphone voor uw communicatie- en beveiligingsbehoeften. Lees deze handleiding aandachtig door voordat u het systeem gebruikt.

\* Gelieve deze handleiding te lezen voor veilig en juist gebruik van het systeem en bewaar de handleiding op een veilige plaats voor raadpleging op een later moment.

Merk op dat de beelden en de afbeeldingen in deze handleiding kunnen verschillen van het daadwerkelijke product.

# INHOUDSOPGAVE

| VOORZORGSMAATREGELEN 4<br>WAARSCHUWING                                                                      |
|----------------------------------------------------------------------------------------------------|
| NAMEN VAN ONDERDELEN 6                                                                                      |
| Hoofdpost                                                                                                   |
| INSTELLEN EN WIJZIGEN                                                                                       |
| INSTELLINGSLIJST 8                                                                                          |
| INITIELE INSTELLINGEN                                                                                       |
| Kies de huidige datum en tijd<br>[ALGEMEEN] - [DATUM/TIJD]9                                                 |
| De schermtaal wijzigen<br>[ALGEMEEN] - [TAAL]                                                               |
| De pincode instellen<br>[ALGEMEEN] - [HOOFDCODE] 10                                                         |
| ALGEMENE INSTELLINGEN11                                                                                     |
| Oproepinstellingen [OPROEP]11                                                                               |
| Wijs deurposten toe die deze post<br>mogen oproepen [SELECTEER<br>DEURPOST]11                               |
| Geef aan welke bijposten een<br>oproep mogen ontvangen vanaf deze<br>post [INTERNE DOELPOST<br>INSTELLEN]11 |
| Beltonen instellen voor binnenkomende<br>oproepen [BELTOON]12                                               |
| De duur van de oproep instellen<br>[OPROEPTIJD]12                                                           |
| Gespreksinstellingen [SPRAAK] 12                                                                            |
| De microfoon aan/uitzetten voor een<br>oproep vanaf een bijpost<br>[PRIVACYMODUS]12                         |
| Automatisch 's nachts volume<br>aanpassen [AUTO NACHT VOLUME]12                                             |
| Nachtelijke verlichting bij gesprekken<br>IVERLICHTING DEURPOSTI                                            |

| [BEWAKING] 13                                                                                                    |
|----------------------------------------------------------------------------------------------------|
| Instellingen voor bewaking binnenshuis<br>[INTERNE BEWAKING]13                                                                            |
| Nachtverlichting bij het bewaken van<br>deurposten [VERLICHTING<br>DEURPOST]13                                                            |
| De tijdsduur instellen voor het bewaken<br>van de ingang [BEWAKINGSTIJD<br>DEUR]13                                                        |
| De tijdsduur instellen voor bewaking<br>binnen [BEWAKINGSTIJD INTERN]13                                                                   |
| Het bedieningsgeluid in- of<br>uitschakelen<br>[ALGEMEEN] - [GELUIDEN] -<br>[BEDIENING SCHERM]                                            |
| Gesproken begeleiding in- of<br>uitschakelen op een deurpost<br>[ALGEMEEN] - [GELUIDEN] -<br>[GESPROKEN BEGELEIDING<br>(JP-DVF-L ALLEEN)] |
| Deurslotsturing in- of uitschakelen<br>[ALGEMEEN] - [DEURSLOT] 14                                                                         |
| Inbraakbeveiliging [ALGEMEEN] -                                                                                                    |
| [ALARM] -<br>[INBRAAKBEVEILING]                                                                                                    |
| [ALARM] -<br>[INBRAAKBEVEILING] 14<br>■ Instellen van INSCHAKELTIJD en<br>UITSCHAKELTIJD                                                  |
| [ALARM] -<br>[INBRAAKBEVEILING] 14<br>Instellen van INSCHAKELTIJD en<br>UITSCHAKELTIJD                                                    |
| [ALARM] -<br>[INBRAAKBEVEILING]                                                                                                    |
| [ALARM] -<br>[INBRAAKBEVEILING]                                                                                                    |
| [ALARM] -<br>[INBRAAKBEVEILING]                                                                                                    |
| [ALARM] -<br>[INBRAAKBEVEILING]                                                                                                    |
| [ALARM] -<br>[INBRAAKBEVEILING]                                                                                                    |

### Instellingen voor opnemen [OPNAME]......17

- Alle opgeslagen beelden wissen [ALLE BEELDEN WISSEN] ......17

HET SYSTEEM GEBRUIKEN ...... 18

### 

| SEAN I WOORDEN                                                                          | 18       |
|-----------------------------------------------------------------------------------------|----------|
| Een oproep van een deurpost<br>beantwoorden                                             | 18       |
| Een oproep ontvangen terwijl u met eer<br>andere deurpost in gesprek bent               | ו<br>19. |
| Een oproep ontvangen terwijl u met eer<br>bijpost in gesprek bent                       | ו<br>19. |
| Een oproep van een bijpost<br>beantwoorden                                              | 19       |
| Als PRIVACYMODUS is ingesteld op<br>"ACTIVEREN"                                         | .19      |
| De weergavemodus aanpassen<br>voor het bekijken van de beelden<br>van een videodeurpost | 19       |
| Omeehalislan Zeem/Dreedheeli                                                            | 10       |

# Omschakelen Zoom/Breedhoek......19 Camera richten (PanTilt) ......20

- Beeld aanpassen [BEELD] ...... 20
  - Helderheid van het scherm aanpassen [ ·Ċ ].....20
  - Beeldoptimalisatie [REGEL] ......21
- Het volume van de luidspreker of de hoorn aanpassen [VOLUME] .... 21
- Deurslotsturing [DEURSLOT] ...... 22

| Een deuroproep   | doorschakelen |    |
|------------------|---------------|----|
| naar een bijpost | [INTERCOM]    | 22 |

### 

| Alle bijposten gelijktijdig    |  |
|--------------------------------|--|
| oproepen23                     |  |
| Eén enkele bijpost oproepen 23 |  |

| Bewaken                                                           | 24  |
|-------------------------------------------------------------------|-----|
| ■ Deurpost bewaken (ingang)                                       | 24  |
| Bewaken bijpost (Alleen audio)                                    | 24  |
| AFBEELDINGEN OPNEMEN                                              |     |
| EN AFSPELEN                                                       | 25  |
| Opname                                                            | 25  |
| Automatische opname                                               | 25  |
| Handmatige opname                                                 | 25  |
| Afbeeldingen bekijken                                             | 26  |
| Opgenomen beelden                                                 | ~-  |
| vergrendelen                                                      | 27  |
| Opgenomen beelden wissen                                          | 27  |
| Beelden kopiëren van het interne<br>geheugen naar SD (of SDHC)-   | ••• |
| kaart                                                             | 28  |
| DE INBRAAK ALARMFUNCTIE<br>GEBRUIKEN                              | 29  |
| FUNCTIES GECOMBINEERD<br>MET EXTERNE<br>TOESTELLEN                | 30  |
| Een waarschuwingssignaal<br>activeren vanaf een<br>extern toestel | 30  |
| Een deur ontgrendelen met een externe drukknop                    | 30  |
| Een extern toestel bedienen                                       | 30  |
| Externe bediening van de communicatie                             | 30  |
| BIJLAGE                                                           | 31  |
| TECHNISCHE<br>VOORZORGSMAATREGELEN                                | 31  |

| WAARBORG | Achterkant |
|----------|------------|

### Definities

Deze handleiding gebruikt "binnenpost" als algemene term voor "hoofdpost" en "bijpost".

## VOORZORGSMAATREGELEN

🛇 Verboden

N Haal het toestel niet uit elkaar

Houd het toestel uit de buurt van water

Algemene voorzorgsmaatregelen

### 

### Nalatigheid kan leiden tot de dood of ernstig lichamelijk letsel.

- ① 1. Demonteer of wijzig het toestel niet. Dit kan brand of een elektrische schok veroorzaken.
- 2. Houd het toestel uit de buurt van water of andere vloeistoffen. Dit kan brand of een elektrische schok veroorzaken.
- S. Binnenin is hoogspanning aanwezig. Open de behuizing niet. Dit kan een elektrische schok veroorzaken.
- Sluit enkel de opgegeven voedingsbron aan op de aansluitingen +, -. Installeer geen twee voedingen parallel op een enkele ingang. Dit kan brand of schade aan het toestel veroorzaken.
- S. Gebruik geen DC-voeding met een andere dan de voorgeschreven spanning. Dit kan brand of een elektrischeschok veroorzaken.
- 6. Steek geen metalen voorwerpen of ontvlambaar materiaal in het apparaat via de openingen van de behuizing. Dit kan brand, een elektrische schok of storing van het toestel veroorzaken.

### 

# Nalatigheid kan lichamelijk letsel of materiële schade veroorzaken.

- 1. Gebruik als voeding het Aiphone voedingsmodel of het model voor specifiek gebruik met het systeem. Als een nietgespecificeerd product wordt gebruikt, kan dit brand of een defect veroorzaken.
- 2. Plaats niets op het toestel en dek het niet af met bijvoorbeeld een doek. Dit kan brand of storingen veroorzaken.
- S. Installeer het toestel niet op één van de volgende plaatsen. Dit kan brand, een elektrische schok of storing van het toestel veroorzaken.
  - \* Op een plaats in direct zonlicht, of in de buurt van een verwarmingstoestel waar de temperatuur wisselt.
  - \* Op een plaats met veel stof, olie, chemische producten, hydrogeensulfide (kuuroorden).
  - \* Op plaatsen die blootgesteld worden aan hoge (lucht) vochtigheid, bijvoorbeeld badkamers, kelders, serres, enz.
  - \* Op plaatsen waar de temperatuur nogal laag is, zoals in een koelzone of voor een airconditioning.
  - \* Op plaatsen die blootstaan aan stoom of rook (nabij verwarmingstoestellen of kookfornuizen).
  - \* Wanneer toestellen die ruis genereren, bijvoorbeeld dimmerschakelaars, elektrische toestellen met gelijkstroomwisselstroomomzetter, in de buurt staan.
  - \* Plaatsen die blootstaan aan veel trillingen of schokken.
- S 4. Oefen geen zware druk uit op de monitor. Een breuk kan lichamelijk letsel veroorzaken.
- 5. Als het lcd-paneel wordt doorboord, dient u elk contact met de vloeibare kristallen te vermijden. Dit zou tot ontstekingen kunnen leiden. Als u ermee in aanraking komt, spoel het gebied dan goed af met water en raadpleeg uw dokter.

- 6. Gebruik de hoorn niet wanneer u een oproeptest uitvoert, anders kan dit leiden tot schade aan uw oor. Zorg ervoor dat u de ingebouwde luidspreker gebruikt.
- 7. Zorg ervoor dat u een oproeptest uitvoert met de hoorn op de haak. Als u de haakschakelaar bedient met de hoorn aan uw oor kan een plotselinge oproep, enz. binnenkomen en schade aan uw oor veroorzaken.
- 8. Voer geen bewerkingen uit op het aanraakscherm met scherpe voorwerpen zoals balpennen of andere metalen voorwerpen. Het aanraakscherm kan kapotgaan, wat leidt tot lekkage van de vloeibare kristallen van het scherm. Als de vloeibare kristallen in uw oog of mond terechtkomen, spoel ze dan meteen weg.

### ALGEMENE VOORZORGSMAATREGELEN

- 1. Houd het toestel meer dan 1 m verwijderd van radio of tv's.
- Voldoe aan alle specificaties van externe producenten die in dit systeem zullen worden gebruikt (sensors, deurontgrendeling, enz.).
- 3. Als de unit niet correct of helemaal niet werkt, trek dan de voeding eruit en schakel de AAN/UIT-schakelaars uit.
- 4. De bovenkant van de eenheid kan donker worden als deze op de muur wordt bevestigd. Dit duidt niet op een storing.
- De behuizing van de eenheid kan warm worden door gebruik, maar dit duidt niet op een defect.
- 6. Als er een mobiele telefoon in de buurt van het toestel wordt gebruikt, kan dit storingen veroorzaken.
- 7. Het toestel kan beschadigd raken indien het valt. Voorzichtig behandelen.
- 8. Het toestel werkt niet bij een stroomonderbreking.
- 9. In zones in de buurt van zenders kan het intercomsysteem gestoord worden door de radiofrequentie.
- Alle toestellen, met uitzondering van de deurposten, zijn uitsluitend bedoeld voor gebruik binnenshuis. Gebruik de toestellen niet buiten.
- 11. Merk op dat de mogelijkheid bestaat dat op het lcd-paneel, ook al is het gemaakt volgens de hoogste kwaliteitsnormen, deel van de beeldelementen constant zal branden of helemaal niet. Dit wordt niet beschouwd als een defect.
- 12. Een lawaaierige omgeving rond het toestel kan een vlotte communicatie verhinderen, maar dit is geen defect.
- 13. Het toestel heeft een audiobewakingsfunctie tussen binnenposten. Installeer het toestel nooit binnen het bereik van kinderen bij het gebruik van deze functie voor babybewaking om verstikking door spiraalsnoeren of bekabeling te voorkomen.
- Vermijd het gebruik van de kleurenmonitorpost in gebieden met direct zonlicht.
- 15. 's Nachts kan het scherm, door verminderde verlichting van het object, meer ruis waarnemen en wordt het moeilijker om gezichten te kunnen zien, maar dit is geen storing.
- Voor handenvrije communicatie: Als u te ver weg staat, kan het voor de andere persoon moeilijk zijn om de communicatie te verstaan.
- 17. Als er luide geluiden in de buurt van de eenheid zijn (zoals muziek die aan het spelen is of huilende kinderen) kan het geluid vervormen en moeilijk te verstaan zijn.

- 18. Tijdens communicatie kan uw stem mogelijk niet helder doorkomen, als u begint met spreken voordat de andere persoon is uitgesproken. De communicatie verloopt vlot als u wacht totdat de andere persoon is uitgesproken.
- 19. Bij een poort of portiek die wordt verlicht met een fluorescerende lamp kan het beeld enigszins fluctueren, maar dit is geen storing.
- 20. De contouren van de videobeelden die worden weergegeven door de videodeurpost kunnen verschillen van de daadwerkelijke persoon/personen of achtergrond, maar dit is geen defect.
- 21. Als het scherm of een videodeurpost bevriest in de winter, kan het beeld moeilijk zichtbaar zijn of kan de oproepknop (waaronder de oproepknop van de audiodeurpost) mogelijk niet bewegen, maar dit is geen defect.
- 22. Aiphone accepteert geen verantwoordelijkheid voor beschadiging van opgeslagen informatie (zoals bijvoorbeeld wijzigen of wissen van opgeslagen informatie). Zorg dat u dit vooraf goed begrijpt.
- 23. Lichtbronnen met warme kleuren die op de videodeurpost schijnen kunnen de tint van het weergegeven beeld veranderen.
- 24. Als de buitentemperatuur sterk daalt na regen, enz., kan de binnenkant van de camera enigszins vochtig worden waardoor het beeld vervaagt. Dit is geen defect. Normale werking wordt hervat wanneer de vochtigheid is verdampt.
- 25. Als het scherm van de eenheid wordt verlicht met een sterke lichtbron kan het beeld wittig of gesilhouetteerd lijken, maar dit is geen storing.
- 26. Als u een gehoorapparaat gebruikt met ringleiding en u de eenheid benadert, kan het intercomsysteem worden beïnvloed door interferentie van het radiosignaal enz., afhankelijk van de installatieomgeving.
- 27. De hoorn kan warm worden, maar dit duidt niet op een defect.

### **TER KENNISGEVING**

- Wij zijn onder geen voorwaarde aansprakelijk voor schade die voorkomt door de onmogelijkheid om te communiceren door defecten, problemen of bedieningsfouten van dit product.
- Wij zijn onder geen enkele voorwaarde aansprakelijk voor schade of verliezen die het resultaat zijn van de inhoud of technische gegevens van dit product.
- Deze handleiding werd gecreëerd door Aiphone Co., Ltd., alle rechten voorbehouden. Kopiëren van een deel of het geheel van deze handleiding zonder voorafgaande toestemming van Aiphone Co., Ltd. is strikt verboden.
- Gelieve op te merken dat de beelden en de afbeeldingen in deze handleiding kunnen verschillen van de werkelijke.
- Deze handleiding kan worden herzien of gewijzigd zonder voorafgaande kennisgeving.
- De technische gegevens van het product kunnen ter verbetering worden gewijzigd zonder voorafgaande kennisgeving.
- Dit systeem is niet bedoeld voor levensinstandhouding of inbraakpreventie. Het is een aanvullend middel om informatie over te dragen. Aiphone is onder geen enkele voorwaarde aansprakelijk voor verlies van leven of eigendom dat zich voordoet tijdens de bediening van het systeem.
- Het wisselen tussen dag en nacht wordt automatisch gedaan door de deurpost. Het resultaat van deze wisseling kan verschillen afhankelijk van de installatieomgeving, het is geen defect.

# NAMEN VAN ONDERDELEN

### Hoofdpost

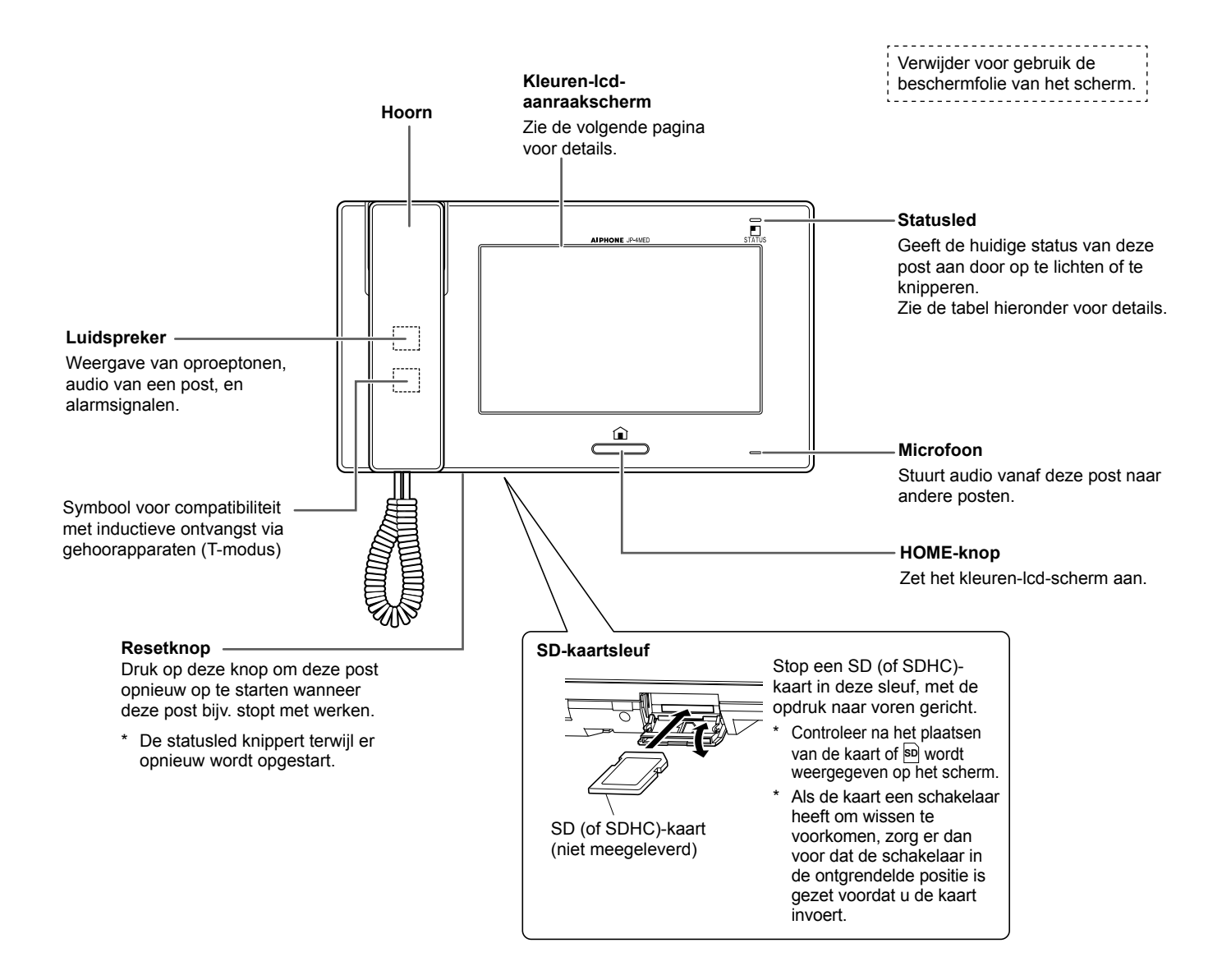

### **Tabel statusled**

| Kleur      | Indicatiepatroon             | Poststatus                                                                      |
|------------|------------------------------|---------------------------------------------------------------------------------|
| Oranje     | Knippert iedere 0,5 seconden | Binnenkomende oproep van deurpost                                               |
| Oranje     | Knippert iedere 0,5 seconden | Een enkele of alle bijposten oproepen, of een oproep ontvangen van een bijpost. |
| Groen      | Blijft branden               | Communiceren met een deurpost of bijpost.                                       |
| Groen      | Blijft branden               | Een deurpost of bijpost bewaken.                                                |
| Blauw      | Knippert iedere 2 seconden   | Opgeslagen beelden zijn nog niet bekeken.                                       |
| Rood       | Blijft branden               | Alarmmodus is actief.                                                           |
| Rood       | Knippert iedere 0,5 seconden | Het inbraakalarm laten afgaan.                                                  |
| Lichtblauw | Knippert iedere 0,5 seconden | Opnieuw opstarten.                                                              |

### Scherm

Deze post beschikt over een aanraakscherm. Raak simpelweg de pictogrammen of knoppen aan die op het scherm worden weergegeven. De volgende voorbeelden tonen typische vensters en pictogrammen.

\* De weergegeven vensters en pictogrammen kunnen afwijken afhankelijk van de op het systeem aangesloten apparaten.

### **HOME-venster**

Dit venster verschijnt wanneer het scherm wordt ingeschakeld.

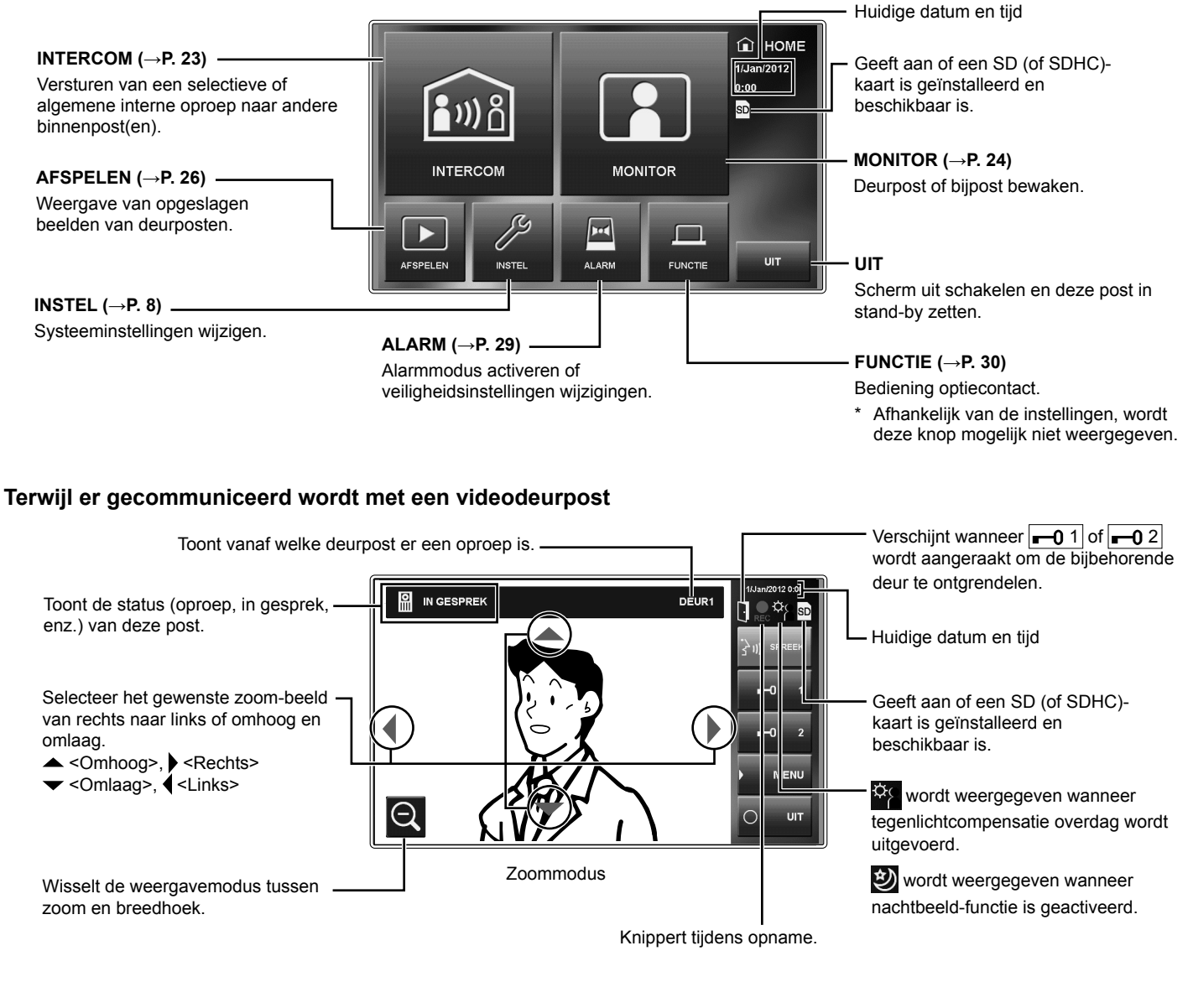

### Veelgebruikte pictogrammen

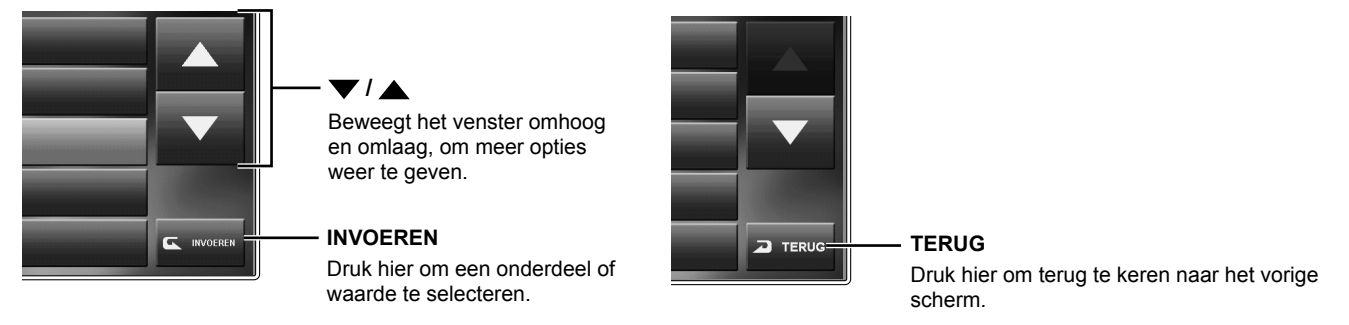

**OPMERKING:** Het bovenstaande voorbeeld kan afwijken van het daadwerkelijke product.

# **INSTELLEN EN WIJZIGEN**

Programmeer de algemene systeeminstellingen op de hoofdpost nadat alle toestellen zijn geïnstalleerd. Programmeer afzonderlijke instellingen op alle hoofd- en bijposten voor specifieke toestellen.

OPMERKING: Stel eerst de huidige datum en tijd in, en wijzig de schermtaal naar de taal die u nodig heeft. (→ P. 9)

# INSTELLINGSLIJST

Om te beginnen, druk op INSTEL in het HOME-venster om de instellingen te programmeren voordat u deze post voor het eerst gebruikt.

|                   | Categorie        | Item                                     | Subitem                           | Instellingsbereik                                       | Standaard           |
|-------------------|------------------|------------------------------------------|-----------------------------------|---------------------------------------------------------|---------------------|
| <b>INR OPROEP</b> |                  | SELECTEER                                | DEUR1/DEUR2/DEUR3/                | ACTIVEREN/DEACTIVEREN                                   | ACTIVEREN           |
|                   | -                | DEURPOST *1                              | DEUR4                             |                                                         | (alle)              |
|                   |                  | INTERNE DOELPOST                         | ID2/ID3/ID4/ID5/ID6/ID7/ID8       | ACTIVEREN/DEACTIVEREN                                   | ACTIVEREN           |
|                   |                  | INSTELLEN *1                             |                                   |                                                         | (alle)              |
|                   |                  | BELTOON                                  | DEUR1/DEUR2/DEUR3/                | 1 – 8                                                   | DEUR1: 1            |
|                   |                  |                                          | DEUR4/                            |                                                         | DEUR2: 2            |
|                   |                  |                                          | INTERNE OPROEPTOEN                |                                                         | DEUR3: 3            |
|                   |                  |                                          |                                   |                                                         | DEUR4: 4            |
|                   |                  |                                          |                                   |                                                         |                     |
|                   |                  |                                          |                                   | 45sec /90sec                                            | 45sec               |
| .2.1              | SDDAAK           |                                          |                                   |                                                         | DEACTIVEDEN         |
| 15 11             | SERAAN           |                                          | -                                 |                                                         |                     |
|                   |                  |                                          | -                                 |                                                         |                     |
|                   |                  |                                          | -                                 |                                                         | ACTIVEREN           |
| ļĽ                | JBEWAKING        |                                          | -                                 |                                                         | ACTIVEREN           |
|                   |                  |                                          | -                                 |                                                         | DEACTIVEREN         |
|                   |                  | BEWAKINGSTIJD DEUR                       | -                                 | 30Sec./60Sec./120Sec./ONBEPERKT                         | JUSEC.              |
|                   |                  | BEWAKINGSTIJD INTERN                     | -                                 |                                                         | UNBEPERKI           |
|                   | GELUIDEN         | BEDIENING SCHERM                         | -                                 | ACTIVEREN/DEACTIVEREN                                   | ACTIVEREN           |
|                   |                  | GESPROKEN BEGELEIDNG<br>(JP-DVF-LALLEEN) | DEUR1/DEUR2/DEUR3/<br>DEUR4       | ACTIVEREN/DEACTIVEREN                                   | ACTIVEREN<br>(alle) |
|                   | DEURSLOT *1      | -                                        | DEUR1/DEUR2/DEUR3/                | ACTIVEREN/DEACTIVEREN                                   | ACTIVEREN           |
|                   |                  |                                          | DEUR4                             |                                                         | (alle)              |
|                   | HOOFDCODE        | -                                        | HUIDIGE CODE/NIEWE CODE           | (Kies vier getallen, van 0-9)                           | 1111                |
| N                 | DATUM/TIJD       | -                                        | (DATUM/MAAND/JAAR/UUR/<br>MINUUT) | -                                                       | 1/Jan/2012<br>00:00 |
|                   | ALARM            | INBRAAKBEVEILING                         | INSCHAKELTIJD                     | 0sec./30sec./60sec./120sec./<br>300sec./600sec.         | 60sec.              |
| EME               |                  |                                          | UITSCHAKELTIJD                    | 0sec./30sec./60sec./120sec./<br>300sec./600sec.         | 60sec.              |
| ALG               |                  |                                          | CODE ALARM                        | ACTIVEREN (Kies vier getallen, van 0-9)/<br>DEACTIVEREN | DEACTIVEREN         |
| ొ                 |                  | CONTACT-INGANG                           | SIGNAAL NAAR DEURPST              | ACTIVEREN/DEACTIVEREN                                   | DEACTIVEREN         |
|                   |                  |                                          | ALARMDUUR                         | 10sec./1min/10min/1uur                                  | 10min               |
|                   | SD-KAART         | EXPORTEREN<br>OPGENOMEN BEELDEN          | -                                 | JA/NEEN                                                 | -                   |
|                   |                  | SD-KAART FORMATEREN                      | -                                 | JA/NEEN                                                 | -                   |
|                   | BENOEM<br>POSTEN | -                                        | ID1 - ID8                         | -                                                       | 1 - 8               |
|                   | TAAL             | -                                        | -                                 | ENGLISH/DEUTSCH/FRANÇAIS/                               | ENGLISH             |
|                   |                  |                                          |                                   | NORSKE/ 繁體中文 / 中文(简体)                                   |                     |
| %                 | STEL IN          | μ.                                       | -                                 | 1 - 10                                                  | 6                   |
|                   |                  | volume                                   | 🕬 / 🕲 / 🔛 / 📾                     | 0 (uitgeschakeld), 1 - 10                               | 6 (alle)            |
|                   |                  | OPNAMEMETHODE KIEZEN                     | -                                 | ZOOM > BREED/<br>BREED > ZOOM/<br>ZOOM/BREEDHOEK        | ZOOM ><br>BREED     |
|                   |                  | ALLE BEELDEN WISSEN                      | -                                 | JA/NEEN                                                 | -                   |

### **OPMERKINGEN:**

• Het scherm schakelt uit wanneer er gedurende ongeveer één minuut geen bediening wordt uitgevoerd op deze post. Als dit gebeurt en het instellen nog niet is voltooid, begin dan opnieuw.

• De bovenstaande lijst is een kort overzicht van de beschikbare instellingsonderdelen die voor deze post beschikbaar zijn. De beschrijvingen, en de stijl en volgorde van de beschrijvingen hoeven niet noodzakelijkerwijs overeen te komen met de daadwerkelijke schermen.

\*1: Voordat er geprogrammeerd kan worden dient de pincode te worden ingevoerd.

# INITIËLE INSTELLINGEN

### Kies de huidige datum en tijd [ALGEMEEN] - [DATUM/TIJD]

Stel bij het eerste gebruik of indien de post opnieuw is opgestart de huidige datum en tijd in.

**1** Als het scherm uit is, druk dan op de [HOME]-knop of raak het scherm aan om weer in te schakelen.

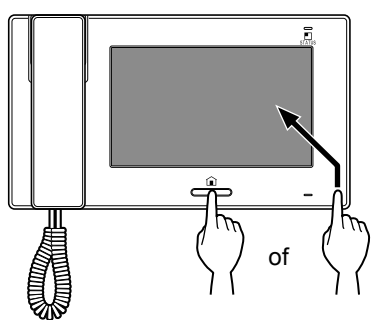

- 2 Als het bericht "HUIDIGE DATUM EN TIJD INSTELLEN." wordt weergegeven, druk dan op STEL IN.

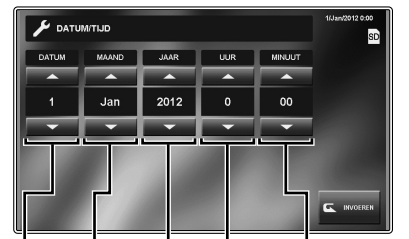

Datum Maand Jaar Uur Minuut

- \* Houd  $\checkmark$  of  $\blacktriangle$  ingedrukt, om de snelheid te verhogen.
- 4 Als het instellen is afgerond, bevestig door op INVOEREN te drukken.
- **5** Druk op de [HOME]-knop om het HOME-venster weer te geven.

### Om de datum en tijd te corrigeren

U kunt de huidige datum en tijd altijd corrigeren met de onderstaande procedure.

- **1** Vanaf het HOME-scherm, druk op  $INSTEL \rightarrow$ ALGEMEEN  $\rightarrow$  DATUM/TIJD.
- 2 Stel datum, maand, jaar, uren en minuten elk in d.m.v.  $\checkmark$  of  $\blacktriangle$ .
- **3** Als het instellen is afgerond, druk op INVOEREN om te bevestigen.

### **OPMERKINGEN:**

- De weergegeven tijd kan in een tijdsbestek van een maand gaan achter- of voorlopen met maximaal 60 seconden. Aanbevolen wordt dat u periodiek de tijd corrigeert.
- Als er gedurende 30 minuten of langer geen stroomtoevoer is, worden de datum en tijd ingesteld op de standaardwaarden.

### De schermtaal wijzigen [ALGEMEEN] - [TAAL]

De schermtaal is standaard ingesteld op Engels. Stel met de volgende beschrijving eerst de taal in die u nodig heeft.

- \* Deze instelling wordt ook toegepast op alle bijposten in dit systeem.
- **1** Vanaf het HOME-scherm, druk op  $\boxed{\text{INSTEL}} \rightarrow \boxed{\text{ALGEMEEN}} \rightarrow \boxed{\text{TAAL}}$ .

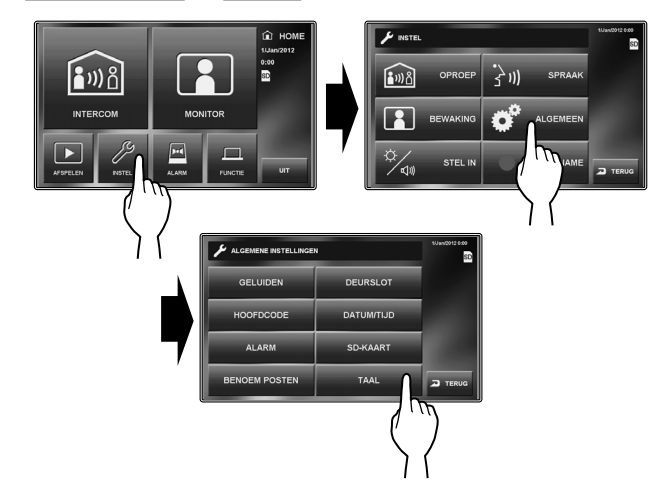

2 Selecteer de gewenste taal en bevestig met INVOEREN.

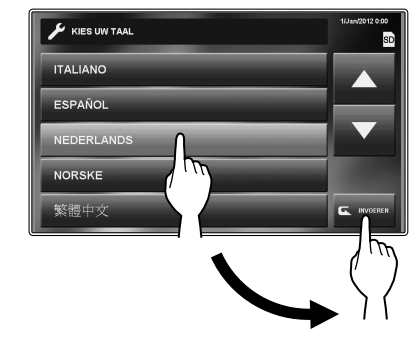

\* Scroll d.m.v. ▼ of ▲ voor meer talen.

### De pincode instellen [ALGEMEEN] - [HOOFDCODE]

Sommige instellingen hebben een code nodig om te voorkomen dat inhoud kan worden gewijzigd door onbevoegde personen.

Maak een unieke pincode aan om de instellingen afdoende te beveiligen.

- \* De fabrieksinstelling is "1111".
- **1** Vanaf het HOME-scherm, druk op  $\boxed{\text{INSTEL}} \rightarrow \boxed{\text{ALGEMEEN}} \rightarrow \boxed{\text{HOOFDCODE}}$ .

Het invoerscherm voor de huidige code wordt weergegeven.

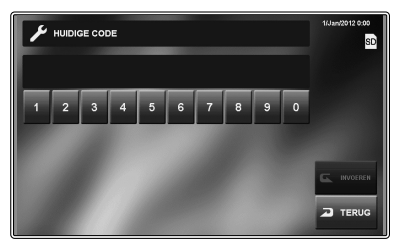

- **2** Voer de huidige viercijferige pincode in. (Voor eerste gebruikers is deze standaard op "1111" ingesteld).
- 3 Bevestig met INVOEREN.

Het invoerscherm voor de nieuwe pincode wordt weergegeven.

- \* Bij een foutieve pincode, wordt er een foutmelding weergegeven met het verzoek de juiste pincode in te voeren.
- **4** Voer de nieuwe viercijferige pincode in.
- 5 Als het instellen is afgerond, bevestig met INVOEREN.

De nieuwe pincode is nu opgeslagen.

U kunt de pincode te allen tijde wijzigen met de bovenstaande procedure.

### **OPMERKINGEN:**

- Als deze post geïnitialiseerd wordt door het menu [INSTAL], wordt de pincode opnieuw ingesteld op "1111" (standaard).
- U mag de pincode niet vergeten. Als u de pincode vergeet, dient u deze post te initialiseren met het menu [INSTAL], zodat alle instellingen terugkeren naar standaardwaarden.

# ALGEMENE INSTELLINGEN

### **Oproepinstellingen** [OPROEP]

U kunt de volgende instellingen opgeven voor oproepen.

|                            | 1/Jan/2012 0:00 |
|----------------------------|-----------------|
| SELECTEER DEURPOST         |                 |
| INTERNE DOELPOST INSTELLEN |                 |
| BELTOON                    |                 |
| OPROEPTIJD                 |                 |
|                            |                 |

### ■ Wijs deurposten toe die deze post mogen oproepen [SELECTEER DEURPOST]

U kunt instellen of deze post al dan niet oproepen ontvangt vanaf deurpost 1 tot 4. Voor elke post kunnen afzonderlijke instellingen worden opgegeven. Als er een oproep binnenkomt van een deurpost die is ingesteld op "DEACTIVEREN", klinkt er geen beltoon en wordt er geen beeld op deze post weergegeven.

**1** Vanaf het HOME-scherm, druk op  $\boxed{\text{INSTEL}} \rightarrow \boxed{\text{OPROEP}} \rightarrow \boxed{\text{SELECTEER DEURPOST}}$ .

Het invoervenster voor de pincode wordt weergegeven.

2 Voer de viercijferige pincode in en bevestig met INVOEREN.

"DEUR1" tot en met "DEUR4" wordt weergegeven.

\* Als een foutieve pincode is ingevoerd, verschijnt er een foutmelding. Voer de juiste pincode in. (Zie pagina 10 voor het instellen van de pincode).

3 Om de instelling voor "DEUR1" te wijzigen, kies "ACTIVEREN" of "DEACTIVEREN".

ACTIVEREN ......Stelt deze post in staat om een oproep te ontvangen vanaf deurpost 1. DEACTIVEREN ...Maakt het onmogelijk voor deze post om een oproep te ontvangen vanaf deurpost 1.

- A Herhaal dit voor andere deurposten.
- **5** Als het instellen is afgerond, bevestig met INVOEREN.

### Geef aan welke bijposten een oproep mogen ontvangen vanaf deze post [INTERNE DOELPOST INSTELLEN]

U kunt instellen of de bijposten een oproep ontvangen (algemeen of direct) vanaf deze post. Dit kan voor elke bijpost worden ingesteld. Een bijpost die is ingesteld op "DEACTIVEREN" ontvangt geen oproep vanaf deze post.

- 1 Vanaf het HOME-scherm, druk op INSTEL → OPROEP → INTERNE DOELPOST INSTELLEN. Het invoervenster voor de pincode wordt weergegeven.
- 2 Voer de viercijferige code in en bevestig met INVOEREN.

"ID2" tot en met "ID8" wordt weergegeven.

- \* "ID2" betreft de bijpost waarvan de ID-schakelaar is ingesteld op "2". (Hetzelfde geldt voor "ID3" tot en met "ID8".)
- \* Als een foutieve pincode is ingevoerd, verschijnt er een foutmelding. Voer de juiste pincode in. (Zie pagina 10 voor het instellen van de pincode).
- 3 Om de instelling voor "ID2" te wijzigen, kies "ACTIVEREN" of "DEACTIVEREN".

| ACTIVEREN   | Maakt het mogelijk voor de bijpost om |
|-------------|---------------------------------------|
|             | een oproep te ontvangen vanaf deze    |
|             | post.                                 |
| DEACTIVEDEN | Maakt hat anmagaliik voor de hijnaat  |

DEACTIVEREN ... Maakt het onmogelijk voor de bijpost om een oproep te ontvangen vanaf deze post.

▲ Herhaal dit voor andere bijposten.

- \* Gebruik "▼" of "▲" om heen en weer te bladeren tussen bijposten.
- **5** Als het instellen is afgerond, bevestig met INVOEREN.

### Beltonen instellen voor binnenkomende oproepen [BELTOON]

U kunt beltonen selecteren voor oproepen die binnenkomen vanaf de deurposten en bijposten.

Er kan uit 8 tonen gekozen worden voor elke deurpost.

 Deze instelling wordt ook toegepast op alle bijposten in dit systeem.

# **1** Vanaf het HOME-scherm, druk op $\boxed{\text{INSTEL}} \rightarrow \boxed{\text{OPROEP}} \rightarrow \boxed{\text{BELTOON}}$ .

Het volgende wordt weergegeven:

| DEUR1 | Toon voor deurpost 1 |
|-------|----------------------|
| DEUR2 |                      |
| DEUR3 |                      |

DEUR4 .....Toon voor deurpost 4

INTERNE

**OPROEPTOEN**..Toon voor bijposten

(enkel voor het oproepen van een enkele post)

- 2 Kies de post waarvoor de toon voor binnenkomende oproepen moet worden gewijzigd.
- 3 Kies de gewenste toon uit 1 tot 8.
  - \* Als u de toon kiest hoort men een voorbeeld van de toon.
  - \* Gebruik "▼" of "▲" om tussen tonen heen en weer te bladeren.
- **4** Druk op **INVOEREN** om de wijziging op te slaan.
- 5 Herhaal dit voor andere posten.

### De duur van de oproep instellen [OPROEPTIJD]

Instellingsbereik: 45 of 90 seconden.

- \* Deze instelling wordt ook toegepast op alle bijposten in dit systeem.
- 1 Vanaf het HOME-scherm, druk op INSTEL → OPROEP → OPROEPTIJD. "45sec." en "90sec." worden weergegeven.

- 2 Selecteer de gewenste oproeptijd.
- **3** Bevestig met INVOEREN om de wijziging op te slaan.

### Gespreksinstellingen [SPRAAK]

U kunt de volgende instellingen maken m.b.t. gesprekken.

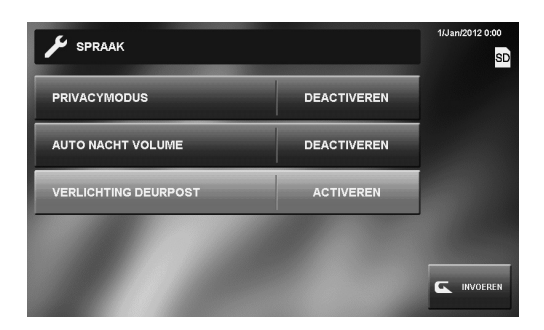

### De microfoon aan/uitzetten voor een oproep vanaf een bijpost [PRIVACYMODUS]

Bij het ontvangen van een oproep vanaf een afzonderlijke bijpost;

- Als dit wordt ingesteld op "ACTIVEREN", wordt de privacymodus ingesteld. In deze stand kan de oproeper geen geluid horen vanaf deze post.
- Indien "DEACTIVEREN" is ingesteld, kan er geluid worden gehoord vanaf deze post, wat handenvrije communicatie mogelijk maakt.

### Automatisch 's nachts volume aanpassen [AUTO NACHT VOLUME]

Als dit is ingesteld op "ACTIVEREN", wordt 's nachts automatisch het volume verlaagd van het geluid dat vanaf binnenposten naar een deurpost wordt verzonden.

### Nachtelijke verlichting bij gesprekken [VERLICHTING DEURPOST]

Als dit is ingesteld op "ACTIVEREN" licht de witte ledverlichting van een deurpost automatisch op, 's nachts of wanneer het donker is in de onderstaande gevallen.

- Als de oproepknop wordt ingedrukt op de deurpost.
- Als SPREEK wordt geselecteerd op het scherm terwijl de deurpost wordt bewaakt

De witte ledverlichting schakelt uit wanneer de communicatie is afgerond.

- **1** Vanaf het HOME-scherm, druk op  $\boxed{\text{INSTEL}} \rightarrow \boxed{\text{SPRAAK}}$ .
- 2 Kies voor elke functie "ACTIVEREN" of "DEACTIVEREN".
- **3** Als het instellen is afgerond, bevestig met INVOEREN.

### Bewakingsinstellingen [BEWAKING]

U kunt de volgende instellingen maken m.b.t. het bewaken.

# INTERNE BEWAKING ACTIVEREN INTERNE BEWAKING ACTIVEREN VERLICHTING DEURPOST DEACTIVEREN BEWAKINGSTIJD DEUR 30sec. BEWAKINGSTIJD INTERN ONBEPERKT Improveren Improveren Improveren Improveren Improveren Improveren Improveren Improveren Improveren Improveren Improveren Improveren Improveren Improveren

### Instellingen voor bewaking binnenshuis [INTERNE BEWAKING]

Als dit is ingesteld op "ACTIVEREN", kan deze post worden bewaakt vanaf een bijpost. Als dit is ingesteld op "DEACTIVEREN", kan deze post niet worden bewaakt door een bijpost.

- 1 Vanaf het HOME-scherm, druk op INSTEL → BEWAKING.
- 2 Kies INTERNE BEWAKING en selecteer "ACTIVEREN" of "DEACTIVEREN".
- **3** Als het instellen is afgerond, bevestig met INVOEREN.

### Nachtverlichting bij het bewaken van deurposten [VERLICHTING DEURPOST]

Als dit is ingesteld op "ACTIVEREN", licht de witte ledverlichting van de deurpost automatisch op wanneer er tijdens bewaking weinig licht is.

De witte ledverlichting schakelt uit wanneer de bewaking wordt beëindigd.

- 1 Vanaf het HOME-scherm, druk op INSTEL → BEWAKING.
- 2 Kies VERLICHTING DEURPOST en selecteer "ACTIVEREN" of "DEACTIVEREN".
- 3 Als het instellen is afgerond, bevestig met INVOEREN.

### De tijdsduur instellen voor het bewaken van de ingang [BEWAKINGSTIJD DEUR]

U kunt instellen hoelang de ingang wordt bewaakt.

\* Deze instelling wordt ook toegepast op alle bijposten in dit systeem.

Instellingsbereik: 30, 60, 120 seconden of ONBEPERKT

- 1 Vanaf het HOME-scherm, druk op INSTEL → BEWAKING → BEWAKINGSTIJD DEUR.
- 2 Druk op <u>BEWAKINGSTIJD DEUR</u> totdat de gewenste bewakingstijd wordt getoond.

**3** Als het instellen is afgerond, bevestig met INVOEREN.

### **OPGELET:**

Indien dit is ingesteld op "ONBEPERKT", schakelt het scherm niet meer automatisch uit na een bepaalde tijd en is een versnelde slijtage mogelijk waardoor de levensduur van het toestel wordt verkort.

### De tijdsduur instellen voor bewaking binnen [BEWAKINGSTIJD INTERN]

- U kunt instellen hoelang binnenposten worden bewaakt.
- \* Deze instelling wordt ook toegepast op alle bijposten in dit systeem.
- 1 Vanaf het HOME-scherm, druk op INSTEL → BEWAKING → BEWAKINGSTIJD INTERN.
- 2 Kies BEWAKINGSTIJD INTERN en selecteer "10min" of "ONBEPERKT.
- **3** Als het instellen is afgerond, bevestig met INVOEREN.

### Het bedieningsgeluid in- of uitschakelen [ALGEMEEN] - [GELUIDEN] - [BEDIENING SCHERM]

U kunt instellen dat deze post een bevestigingstoon geeft telkens wanneer het scherm wordt aangeraakt.

- **1** Vanaf het HOME-scherm, druk op  $\boxed{\text{INSTEL}} \rightarrow \boxed{\text{ALGEMEEN}} \rightarrow \boxed{\text{GELUIDEN}}$ .
- 2 Kies <u>BEDIENING SCHERM</u> en selecteer "ACTIVEREN" of "DEACTIVEREN".
- **3** Druk op INVOEREN om de wijziging op te slaan.

### Gesproken begeleiding in- of uitschakelen op een deurpost [ALGEMEEN] - [GELUIDEN] -[GESPROKEN BEGELEIDING (JP-DVF-L ALLEEN)]

U kunt gesproken begeleiding aan- of uitzetten op deurpost JP-DVF-L (van het type met begeleiding).

- \* Deze instelling is enkel beschikbaar voor JP-DVF-L. De andere modellen hebben geen gesproken begeleidingsfunctie.
- 1 Vanaf het HOME-scherm, druk op  $\boxed{\text{INSTEL}} \rightarrow$ ALGEMEEN  $\rightarrow$   $\boxed{\text{GELUIDEN}} \rightarrow$  $\boxed{\text{GESPROKEN BEGELEIDNG (JP-DVF-L ALLEEN)}}.$
- 2 Selecteer DEUR1 DEUR4, die overeenkomt met JP-DVF-L, en kies "ACTIVEREN" of "DEACTIVEREN".
- **3** Druk op INVOEREN om de wijziging op te slaan.

### Deurslotsturing in- of uitschakelen [ALGEMEEN] - [DEURSLOT]

U kunt ervoor zorgen dat vanaf deze post het wel (ACTIVEREN) of niet (DEACTIVEREN) mogelijk is om deursloten te ontgrendelen.

Stel dit voor Deur 1 tot Deur 4 afzonderlijk in.

Indien "DEUR1" is ingesteld op "ACTIVEREN", worden bij het ontvangen van een oproep vanaf deze deurpost of tijdens het

bewaken van de ingang -01 en -02 weergegeven op het scherm. -01 activeert de deurslotsturing voor Deur 1. Als dit is ingesteld op "DEACTIVEREN", zijn -01 en -02 grijs gemaakt en uitgeschakeld.

- **1** Vanaf het HOME-scherm, druk op  $\overline{\text{INSTEL}} \rightarrow \overline{\text{ALGEMEEN}} \rightarrow \overline{\text{DEURSLOT}}$ .
- 2 Voer de viercijferige pincode in en bevestig met INVOEREN.

"DEUR1" tot en met "DEUR4" wordt weergegeven.

- \* Als een foutieve pincode is ingevoerd, verschijnt er een foutmelding. Voer de juiste pincode in. (Zie pagina 10 voor het instellen van de pincode).
- 3 Om de instelling voor "DEUR1" te wijzigen, kies "ACTIVEREN" of "DEACTIVEREN".
- A Herhaal dit voor andere deurposten.
- **5** Als het instellen is afgerond, bevestig met INVOEREN

Inbraakbeveiliging [ALGEMEEN] -[ALARM] - [INBRAAKBEVEILING]

\* Deze instellingen zijn beschikbaar wanneer ingangen 1, 2 en/of 3 zijn ingesteld op "INBRAAK" met het menu [INSTAL], en er een sensor is aangesloten op elke ingang.

Maak de volgende instellingen om de alarmfunctie te gebruiken.

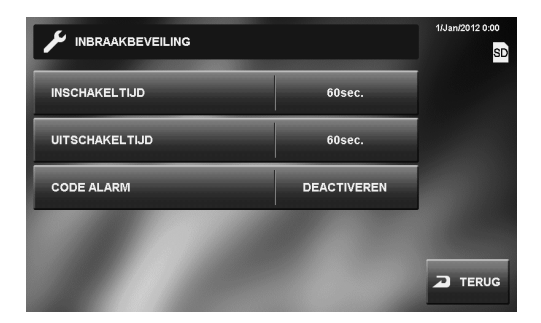

### Instellen van INSCHAKELTIJD en UITSCHAKELTIJD

Selecteer een alarmvertraging zodat er genoeg tijd is om de locatie te verlaten of te betreden, voordat het alarm afgaat.

Instellingsbereik: 0, 30, 60, 120, 300, 600 seconden

- **1** Vanaf het HOME-scherm, druk op  $\boxed{\text{INSTEL}} \rightarrow$  $\boxed{\text{ALGEMEEN}} \rightarrow \boxed{\text{ALARM}} \rightarrow \boxed{\text{INBRAAKBEVEILING}}.$
- 2 Selecteer INSCHAKELTIJD of UITSCHAKELTIJD.
- 3 En selecteer de gewenste tijd zodat deze wordt gemarkeerd.
  - Gebruik "▼" of "▲" om tussen tijden heen en weer te bladeren.
- 4 Als het instellen is afgerond, bevestig met INVOEREN

### CODE ALARM instellen

Stel CODE ALARM als u AFWEZIG moet deactiveren.

\* Deze instelling wordt ook toegepast op alle bijposten in dit systeem.

Standaard is "DEACTIVEREN" ingesteld (CODE ALARM is niet ingesteld of in gebruik).

- **1** Vanaf het HOME-scherm, druk op  $\boxed{\text{INSTEL}} \rightarrow$  $\boxed{\text{ALGEMEEN}} \rightarrow \boxed{\text{ALARM}} \rightarrow \boxed{\text{INBRAAKBEVEILING}}.$
- 2 Druk op CODE ALARM. Het numerieke klavier wordt weergegeven.
- **3** Voer voor CODE ALARM een viercijferig getal in. De ingevoerde CODE ALARM wordt getoond.
- 4 Bevesti met ACTIVEREN. CODE ALARM is ingesteld op "ACTIVEREN".

### Om CODE ALARM te DEACTIVEREN

Ga verder naar stap 3 hierboven. Vul niets in voor CODE ALARM, maar selecteer DEACTIV.

### Instellingen voor extern alarm/externe apparaten [ALGEMEEN] - [ALARM] -[CONTACT-INGANG]

\* Deze instelling is beschikbaar als de ingangen 1, 2 en/of 3 van deze post zijn ingesteld op "FUNCTIE" in het menu [INSTAL], en een extern apparaat zoals een sensor of een drukknop is aangesloten op elke ingang.

Geef de volgende instellingen op.

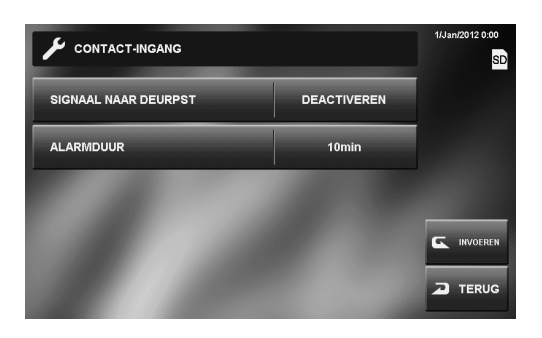

### SIGNAAL NAAR DEURPST in- of uitschakelen

Activeer of Deactiveer of Deurpost 1 alarm slaat en de witte led bij de deur inschakelt de contact-ingang wordt geactiveerd.

### Instellen hoelang het alarm klinkt [ALARMDUUR]

U kunt de tijd instellen van het alarm bijposten. Dit wordt ook toegepast op het alarm bij deurpost 1 wanneer "SIGNAAL NAAR DEURPST" is ingesteld op "ACTIVEREN".

Instellingsbereik:

10 seconden, 1 minuut, 10 minuten, 1uur, CONTINU (onbeperkt)

- \* "CONTINU" is enkel beschikbaar indien "SIGNAAL NAAR DEURPST" is ingesteld op "ACTIVEREN".
- \* Raadpleeg de lokale wetgeving m.b.t. eventuele voorschriften voor weergave van externe alarmsignalen.
- **1** Vanaf het HOME-scherm, druk op  $\boxed{\text{INSTEL}} \rightarrow$ ALGEMEEN  $\rightarrow$   $\boxed{\text{ALARM}} \rightarrow$   $\boxed{\text{CONTACT-INGANG}}$ .
- 2 Kies SIGNAAL NAAR DEURPST en selecteer "ACTIVEREN" of "DEACTIVEREN".
- **3** Druk op ALARMDUUR totdat de gewenste tijd wordt getoond.
- 4 Als het instellen is afgerond, bevestig d.m.v. INVOEREN.

### Een SD (of SDHC)-kaart formatteren [ALGEMEEN] - [SD-KAART]

SD (of SDHC)-kaarten dienen geformatteerd te worden wanneer ze voor het eerst in deze post gebruikt worden.

- \* Bij het formatteren van een SD (of SDHC)-kaart, worden alle bestaande gegevens op de kaart gewist.
- \* Voor **[EXPORTEREN OPGENOMEN BEELDEN]**, zie pagina 28.
- 1 Vanaf het HOME-scherm, druk op INSTEL → ALGEMEEN → SD-KAART → SD-KAART FORMATEREN. Er wordt een melding weergegeven.
- **2** Bevestig met JA om verder te gaan met formatteren. Om het formatteren te annuleren, druk op NEEN.

Als "SD-KAART FORMATEREN BEEINDIGD" wordt weergegeven, is het formatteren voltooid.

\* Het kan enige tijd duren voordat het formatteren is voltooid.

### Hoofdpost en bijposten een naam geven [ALGEMEEN] - [BENOEM POSTEN]

U kunt de hoofdpost en bijposten een naam geven door tekens in te voeren.

### 1 Vanaf het HOME-scherm, druk op INSTEL → ALGEMEEN → BENOEM POSTEN.

De hoofdpost en bijposten worden getoond met de standaardnamen.

| Post                                          | Standaardnaam |
|-----------------------------------------------|---------------|
| ID1 (hoofdpost)                               | 1             |
| ID2 (bijpost waarvoor ID is ingesteld op "2") | 2             |
| ID3 (bijpost waarvoor ID is ingesteld op "3") | 3             |
| ID4 (bijpost waarvoor ID is ingesteld op "4") | 4             |
| ID5 (bijpost waarvoor ID is ingesteld op "5") | 5             |
| ID6 (bijpost waarvoor ID is ingesteld op "6") | 6             |
| ID7 (bijpost waarvoor ID is ingesteld op "7") | 7             |
| ID8 (bijpost waarvoor ID is ingesteld op "8") | 8             |

2 Kies de post die u een andere naam wilt geven.

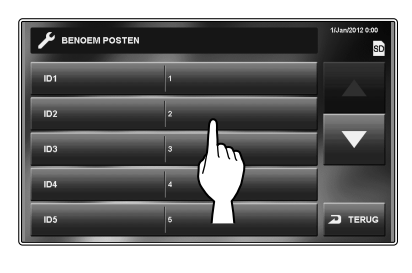

Een toetsenbord wordt weergegeven.

- **3** Geef de post een andere naam met het toetsenbord op het scherm.
  - \* Een naam mag maximaal 16 tekens bevatten.

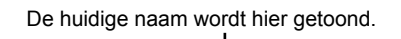

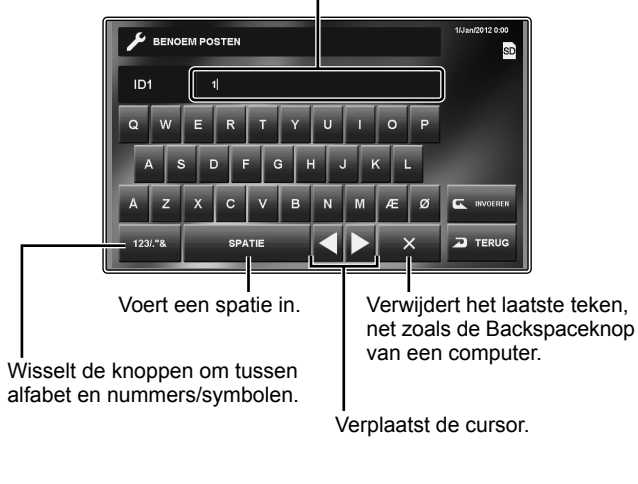

Een andere naam geven
Voorbeeld: Om "HUIS 1" in te voeren
1) Druk op × om de huidige naam te verwijderen.
2) Voer H U I S in.
3) Druk op SPATIE
4) Druk op 123/."& om het klavier te wijzigen naar cijfers/symbolen.
5) Druk op 1.

- 4 Bevestig met INVOEREN om de wijziging op te slaan.
- 5 Herhaal dit voor andere posten.

### Helderheid en volume aanpassen [STEL IN]

U kunt de helderheid van het scherm en het geluidsvolume aanpassen.

1 Vanaf het HOME-scherm, druk op  $\boxed{\text{INSTEL}} \rightarrow \boxed{\text{STEL IN}}$ .

Het instellingenvenster verschijnt.

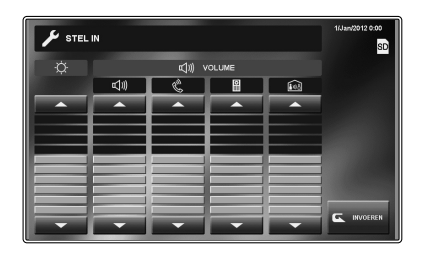

- $\dot{Q}$ .....Past de helderheid van het scherm aan.
- (利制)......Past het volume van de luidspreker aan wanneer er handenvrije gesproken wordt.
- Past het volume aan van de luidspreker in de hoorn.
- B.....Past het volume aan van de beltoon van deurposten.
- Past het volume aan van de beltoon van bijposten.

(zowel voor een enkele post als alle posten)

Instelbereik van volume: 0 (uitgeschakeld), 1 - 10

- **2** Druk op  $\mathbf{\nabla}$  of  $\mathbf{\Delta}$  om de niveaus aan te passen.
- **3** Bevestig met INVOEREN om de wijziging op te slaan.

# INSTELLEN EN WIJZIGEN

BIJLAGE

### Instellingen voor opnemen [OPNAME]

U kunt de volgende instellingen opgeven voor opname.

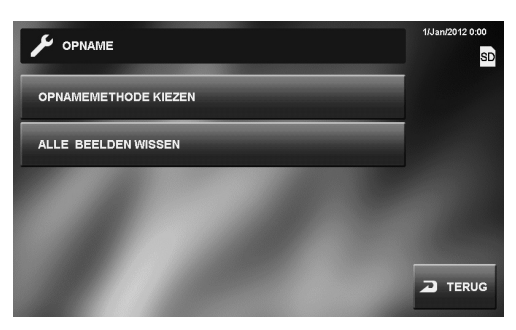

### Camera-instelling tijdens automatisch opnemen [OPNAMEMETHODE KIEZEN]

Kies de camera-instelling die wordt gebruikt tijdens automatisch opnemen bij de deurpost.

### ZOOM > BREED

De eerste beelden worden opgenomen in zoomstand (op de vooringestelde positie) en de volgende beelden worden opgenomen met breedhoek.

### BREED > ZOOM

De eerste beelden worden opgenomen met breedhoek en de volgende beelden worden opgenomen in zoomstand (op de vooringestelde positie).

### ZOOM

Beelden worden opgenomen in zoomstand op de vooringestelde positie.

### BREEDHOEK

Beelden worden opgenomen in breedhoekstand.

- **1** Vanaf het HOME-scherm, druk op  $\boxed{\text{INSTEL}} \rightarrow \boxed{\text{OPNAME}} \rightarrow \boxed{\text{OPNAMEMETHODE KIEZEN}}$ .
- 2 Selecteer de gewenste opnamestand.
- 3 Druk op INVOEREN om de wijzigingen op te slaan.

### **OPMERKINGEN:**

- Deze instelling wijzigt ook de standaard beeldpositie bij oproep vanaf een videodeurpost.
- Als u een bewakingscamera gebruikt, is de mogelijkheid om de beeldinstellingen te wijzigen niet beschikbaar voor het desbetreffende beeld.

### Alle opgeslagen beelden wissen [ALLE BEELDEN WISSEN]

U kunt alle opgeslagen beelden wissen van zowel het interne geheugen als de SD (of SDHC)-kaart (indien gebruikt).

- \* Het kan enige tijd duren om een groot aantal beelden te wissen.
- \* Beschermde beelden worden niet gewist.
- **1** Vanaf het HOME-scherm, druk op  $\overline{\text{INSTEL}} \rightarrow \overline{\text{OPNAME}} \rightarrow \overline{\text{ALLE BEELDEN WISSEN}}$ .

Er wordt een melding weergegeven.

**2** Bevestig met JA om verder te gaan met wissen. Om het wissen te annuleren, druk op NEEN.

# HET SYSTEEM GEBRUIKEN

# EEN OPROEP BEANTWOORDEN

### Bij het ontvangen van een oproep vanaf een deurpost

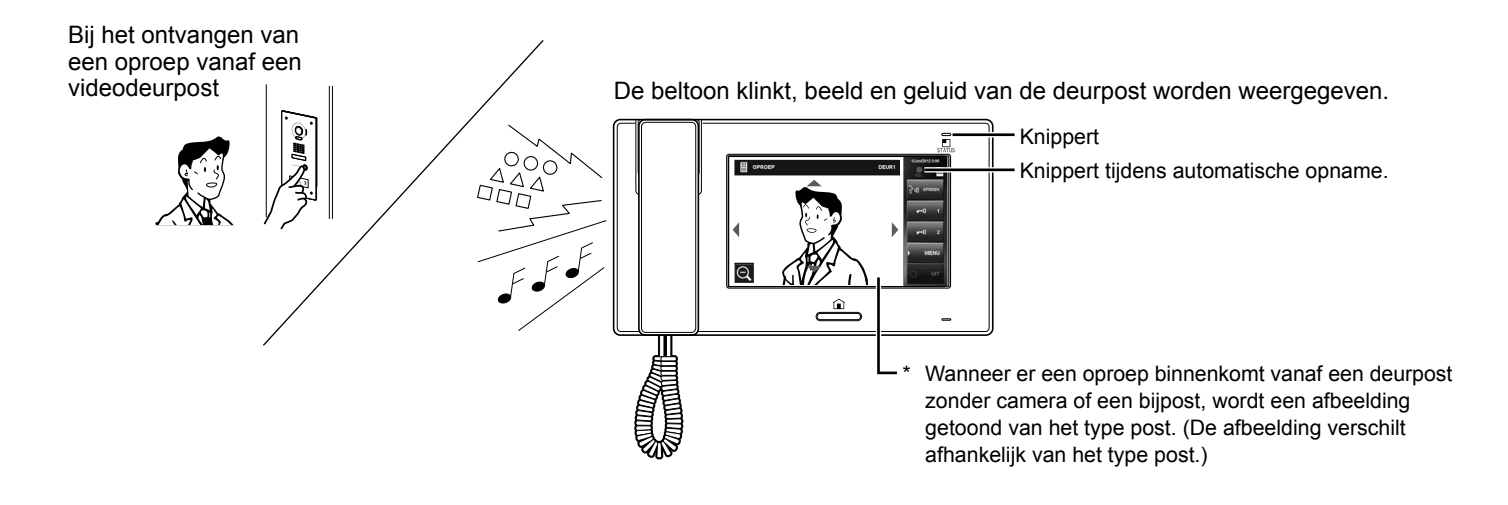

### Een oproep van een deurpost beantwoorden

### Om de oproep te beantwoorden

Druk SPREEK of til de hoorn op.

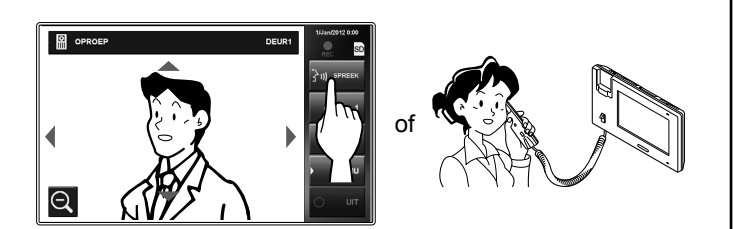

Begin te praten met de bezoeker.

\* Als u in handenvrije modus praat, wordt de communicatiestatus getoond. (zie onder)

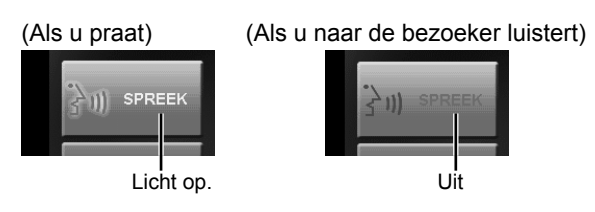

- \* Voor privacy kunt u te allen tijde de hoorn optillen.
- \* De weergavestand kan worden gewijzigd om beelden te bekijken. (→P. 19)

\* Terwijl u met de bezoeker communiceert, kunt u de deur ontgrendelen of andere functies gebruiken door de volgende knoppen aan te bedienen.

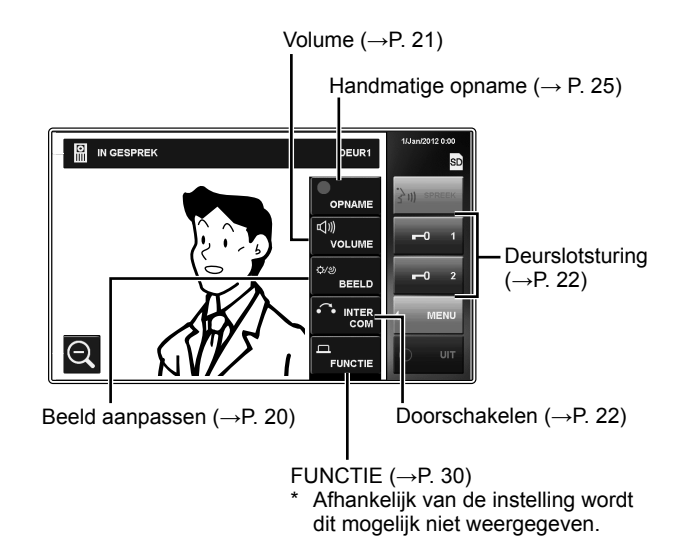

### Om de communicatie te beëindigen

Druk op UIT op het scherm, druk op de [HOME]-knop, of hang de hoorn op.

\* Communicatie eindigt tevens automatisch na 1 minuut in handenvrije modus of na 3 minuten als u de hoorn gebruikt.

### **OPMERKING:**

Als deze post niet is ingesteld om een oproep te ontvangen vanaf een bepaalde deurpost, klinkt er geen beltoon en wordt er geen beeld weergegeven wanneer er vanaf de deurpost geprobeerd wordt een oproep tot stand te brengen (Om een deur toe te voegen, zie pagina 11).

Er is echter wel een beltoon hoorbaar vanaf de optionele extra bel.

### Een oproep ontvangen terwijl u met een andere deurpost in gesprek bent

- \* De beltoon klinkt zachter.
- Het videobeeld op het scherm blijft het huidige gesprek weergeven.
- Videobeelden vanaf de post die een nieuwe oproep tot stand probeert te brengen worden niet opgenomen.

### Om de tweede oproep te beantwoorden

Sluit het huidige gesprek af om de nieuwe binnenkomende oproep te beantwoorden.

Als deze post niet is indesteld om een bepaalde deurpost te ontvangen, kan deze post de oproep vanaf de deurpost niet beantwoorden. (Om een deur toe te voegen, zie pagina 11.)

### Een oproep ontvangen terwijl u met een bijpost in gesprek bent

- \* De beltoon klinkt zachter.
- Het videobeeld van de deurpost wordt getoond op het scherm. Het videobeeld wordt automatisch opgenomen.
- De oproep stopt en het videobeeld verdwijnt wanneer de vooringestelde duur van de oproep verstrijkt. De normale gespreksstand wordt dan hersteld.

### Om de oproep te beantwoorden

Sluit het gesprek met de bijpost af om de deurpost te beantwoorden.

- \* Automatische opname begint niet opnieuw.
- Als deze post niet is ingesteld om een bepaalde deurpost te ontvangen, kan deze post de oproep vanaf de deurpost niet beantwoorden. (Om een deur toe te voegen, zie pagina 11.)

### Een oproep van een bijpost beantwoorden

Bij het ontvangen van een oproep vanaf een bijpost, klinkt er een beltoon en wordt spraak automatisch ingeschakeld.

- De communicatie eindigt automatisch na circa 10 minuten.
- \* Het ID-nummer van de post die de oproep doet wordt niet getoond.
- Indien een bijpost tegelijkertijd alle posten oproept, begint de communicatie door te drukken op SPREEK of het optillen van de hoorn. Oproepen naar alle andere posten worden dan beëindigd.
- Het luidsprekervolume kan tijdens de communicatie worden aangepast. ( $\rightarrow$ P. 21)

### Om de communicatie te beëindigen

Druk op UIT of druk op de [HOME]-knop.

### Als PRIVACYMODUS is ingesteld op "ACTIVEREN"

Een bijdpost die een oproep tot stand probeert te brengen hoort geen geluid of reactie vanaf de hoofdpost, totdat de oproep door de hoofdpost wordt beantwoord.

Om een oproep van een bijpost te beantwoorden, druk op SPREEK of til de hoorn op.

\* Zie pagina 12 voor het instellen van PRIVACYMODUS.

### De weergavemodus aanpassen voor het bekiiken van de beelden van een videodeurpost

U kunt de weergavestand voor het bekijken van beelden van een videodeurpost wijzigen door de volgende functies te gebruiken.

### Omschakelen Zoom/Breedhoek

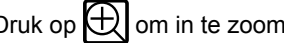

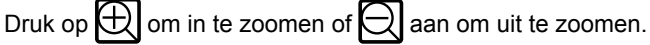

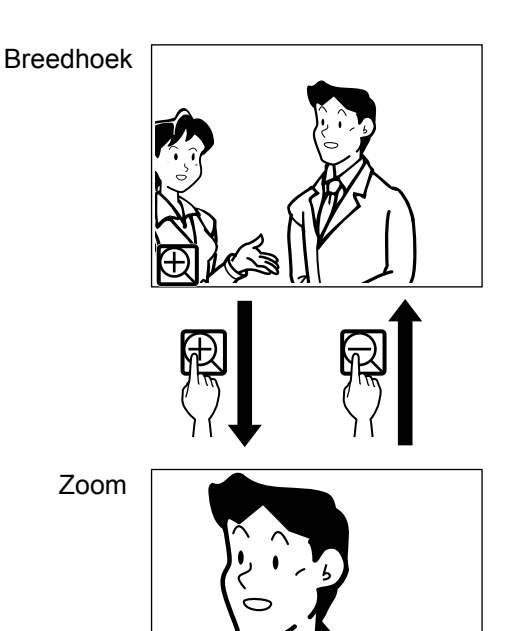

AMEN VAN ONDERDELEI

nstellen en Wi

# **OPMERKINGEN:**

- · Het beeld zal in/uitzoomen naar de vooringestelde positie. De vooringestelde positie kan worden aangepast. ( $\rightarrow P. 20$ )
- Afhankelijk van de eigenschappen van de camera van de videodeurpost kan het breedhoekbeeld meer vervormd zijn dan het zoombeeld. Dit is geen storing.
- In zoomstand kan het beeld van rechts naar links of omhoog en omlaag worden bewogen. ( $\rightarrow$ P. 20)

### <Initiële zoompositie instellen>

- 1 Met het beeldscherm geactiveerd in de zoom-modus, selecteer de gewenste positie door ▲, ▼, ∢, ▶ aan te raken op het scherm.
- 2 Druk op en houd 2 seconden ingedrukt totdat u een pieptoon hoort.

### **OPMERKINGEN:**

- Elke deurpost kan afzonderlijk worden ingesteld.
- De vooringestelde positie kan altijd worden gewijzigd.
- Deze instelling wordt ook toegepast op alle bijposten.
- Deze instelling blijft bewaard bij spanningsuitval.

### Camera richten (PanTilt)

In zoom-modus kan het gewenste beeldsegment worden geselecteerd d.m.v. de  $\checkmark$ ,  $\checkmark$ ,  $\langle , \rangle$  -toetsen, zoals hieronder aangegeven.

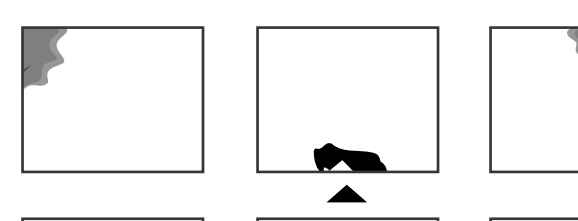

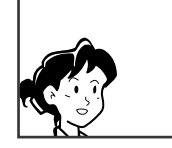

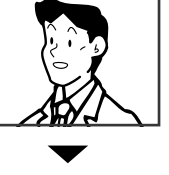

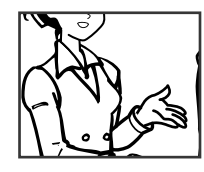

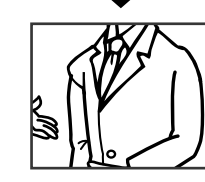

### **OPMERKINGEN:**

- Het beeldbereik van de zoomstand en breedhoekstand is verschillend. De rand van een breedhoekbeeld wordt niet getoond in de zoomstand.
- 's Nachts kan er, afhankelijk van de beschikbare hoeveelheid licht, ruis (sneeuw) zichtbaar zijn in het beeld.
- 's Nachts kan het beeld vervagen bij voor bewegende onderwerpen. Dit is een gevolg van de lagere omgevingsverlichting.

# Als er een bewakingscamera wordt aangesloten in plaats van een videodeurpost:

zijn de functies Zoom/Breedhoek en Camera richten (PanTilt) uitgeschakeld.

### Beeld aanpassen [BEELD]

Tijdens communicatie met een deurpost, kunt u de helderheid van het scherm en weergave van het beeld aanpassen.

\* U kunt ook aanpassingen doen terwijl u vanaf een videodeurpost een oproep ontvangt, ermee communiceert of deze bewaakt (wanneer MENU) wordt weergegeven op het scherm).

### Helderheid van het scherm aanpassen [ \overline ]

U kunt de helderheid van het scherm aanpassen in 10 niveaus.

### **OPMERKING:**

Deze instelling heeft geen invloed op de opgenomen beelden.

1 Druk op  $MENU \rightarrow BEELD$ .

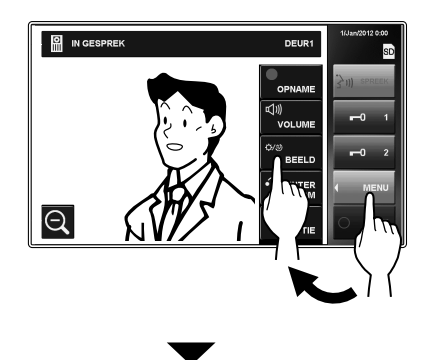

Het instellingsmenu verschijnt.

2 Druk op  $\dot{\mathcal{Q}} - \mathbf{v}$  of  $\mathbf{A}$  om het niveau te wijzigen.

### Beeldoptimalisatie [REGEL]

Als het beeld op het scherm moeilijk zichtbaar is door ongunstige licht omstandigheden, activeer dan de beeldoptimalisatie.

### **OPMERKING:**

Deze functie is niet beschikbaar voor beeld van een bewakingscamera.

### Bij tegenlicht (Dag)

**1** Terwijl er beeld wordt weergegeven, druk op  $MENU \rightarrow BEELD$ .

Het instellingenvenster verschijnt.

2 Druk op REGEL.

De tegenlichtcompensatie wordt gebruikt voor een helderder beeld.

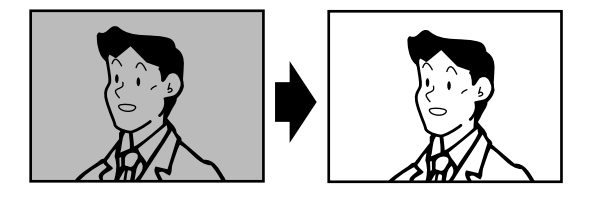

\* 🔯 wordt weergegeven bij activatie.

### Om de aanpassing terug te zetten naar de standaardwaarde Druk REGEL nogmaals.

\* Het pictogram verdwiint.

### **OPMERKINGEN:**

- Het wisselen tussen dag- en nachtfunctie wordt automatisch gedaan door de deurpost.
- U kunt de tegenlichtcompensatie voorinstellen zodat deze automatisch wordt geactiveerd bij het starten van de weergave van een beeld overdag.

### Bij te weinig licht (Nacht)

**1** Terwijl er beeld wordt weergegeven, druk op  $MENU \rightarrow BEELD$ .

Het instellingenvenster verschijnt.

2 Druk op REGEL

Het beeld wordt beter zichtbaar.

\* 🕑 wordt weergegeven bij activatie.

### Om de aanpassing terug te zetten naar de standaardwaarde Druk REGEL nogmaals.

\* Het pictogram verdwijnt.

### **OPMERKINGEN:**

- Als het scherm wordt uitgeschakeld worden instellingen voor belichting teruggezet naar de standaardwaarden.
- **REGEL** wijzigt de sluitertijd van de camera. Als gevolg hiervan wordt het gezicht van de bezoeker helderder, maar kunnen bewegende voorwerpen onscherp zijn.

### <De tegenlichtcompensatie voor overdag voorinstellen>

- **1** Wanneer overdag een beeld bij een deurpost wordt weergegeven, schakel de tegenlichtcompensatie dan in of uit.
- 2 Druk op <u>REGEL</u> en houd 2 seconden ingedrukt totdat u een pieptoon hoort.

### **OPMERKINGEN:**

- Elke deurpost kan afzonderlijk worden ingesteld.
- De instelling kan op elk ogenblik worden gewijzigd.
- De instelling wordt ook toegepast op alle bijposten.
- De instelling blijft bewaard bij spanningsuitval.

# Het volume van de luidspreker of de hoorn aanpassen [VOLUME]

Het volume kan te allen tijde worden aangepast.

- Instellingsbereik: 0 (uitgeschakeld), 1 10.
- \* Deze instelling kan worden gedaan wanneer u een oproep ontvangt, tijdens communicatie, of terwijl u een post bewaakt.
- \* " ଏ)) " wordt getoond bij het wijzigen van het volume van de luidspreker of de hoorn.
- 1 Druk op  $MENU \rightarrow VOLUME$ . Het instellingenvenster verschijnt.
- 2 Selecteer met  $\checkmark$  of  $\blacktriangle$  het gewenste niveau.

### **Deurslotsturing** [DEURSLOT]

Deurslotsturing kan worden geactiveerd wanneer u een oproep ontvangt, tijdens communicatie, of terwijl u een deurpost bewaakt.

- Ontgrendel een deur wanneer **-0** op het scherm wordt weergegeven.
  - Als <u>−0</u> grijs is gemaakt (uitgeschakeld), controleer dan [DEURSLOT], en wijzig indien nodig. (→P. 14)
  - Het kan voorkomen dat niet kan worden gebruikt bij
     [DEURSLOT] als het is gedeactiveerd door het menu [INSTAL].

Druk op -01 of -02 om de resp. deur te ontgrendelen.

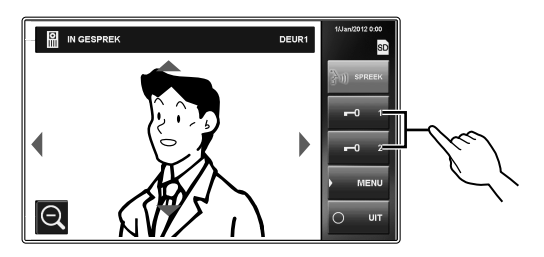

Het deurslot wordt ontgrendeld gedurende de ingestelde tijd.

\* Als de tijd voor deurontgrendeling is ingesteld op "VOLGT DRUKKNOP" in het menu [INSTAL], wordt het slot bekrachtigd zolang de drukknop wordt ingedrukt.

### **OPGELET:**

Verzeker u steeds van de identiteit van de bezoeker alvorens de deurpost te ontgrendelen.

# Bij gebruik van een JP-DVF-L, videodeurpost met begeleiding van de bezoeker

JP-DVF-L heeft een uitgang voor deurslotsturing enz. Wanneer er een oproep wordt ontvangen vanaf JP-DVF-L of tijdens communicatie met een dergelijke post, wordt door ■01 of ■02 te bedienen het deurslot ontgrendeld dat is aangesloten op de JP-DVF-L, gedurende de ingestelde deurontgrendelingstijd.

# Een deuroproep doorschakelen naar een bijpost [INTERCOM]

U kunt tijdens de communicatie een gesprek, dat binnenkomt vanaf een deurpost, doorschakelen naar één of alle bijposten.

1 Terwijl u praat met de deurpost, druk op MENU → INTERCOM.

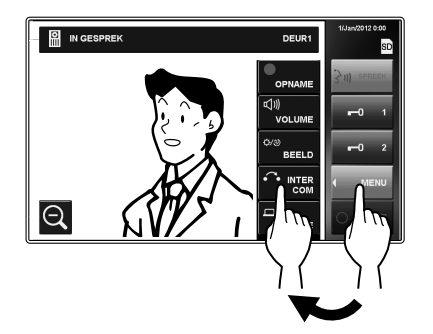

2 Kies het gewenste bijpost, of selecteer ALGEMENE OPROEP om de oproep door te schakelen naar alle bijposten.

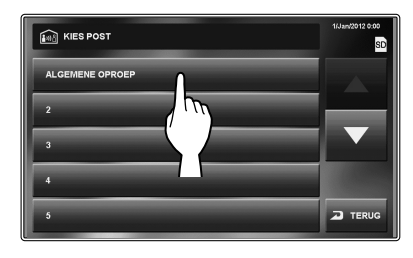

\* Communicatie met de deurpost wordt onderbroken terwijl de oproep wordt doorgeschakeld naar bijposten.

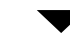

Uw spraak is hoorbaar en het beeld van de deurpost wordt getoond op de bijposten die opgeroepen zijn.

- **3** Als iemand SPREEK bedient of de hoorn optilt op de opgeroepen bijpost(en), is bi-directionele communicatie tussen de binnenposten mogelijk.
- 4 Zeg dat u het gesprek overzet vanaf een deurpost naar de doelpost, en druk op UIT.

Tegelijkertijd wordt de communicatie tussen u en de deurpost beëindigd.

- **5** Als de bestemmeling op SPREEK drukt of de hoorn inhaakt en opnieuw optilt op de doelpost, kan hij of zij praten met de deurpost.
  - \* Als de hoorn wordt opgetild bij stap **3**, hang dan meteen op en til de hoorn op om te praten met de deurpost.

### Volgorde van acties

De prioriteitsvolgorde van twee of meer acties (communicatie, oproep, bewaken, enz.) die tegelijkertijd worden uitgevoerd is als volgt.

| Prioriteit | Actie                                                                                         |
|------------|-----------------------------------------------------------------------------------------------|
| 1 (hoog)   | Alarm laten afgaan (ALARM)                                                                    |
| 2          | Alarm laten afgaan (FUNCTIE) (als "SIGNAAL<br>NAAR DEURPST" is ingesteld op "ACTIVEREN")      |
| 3          | Communicatie met andere post                                                                  |
| 4          | Een oproep ontvangen van een deurpost                                                         |
| 5          | Alle of één enkele bijpost oproepen                                                           |
| 6          | Alarm laten afgaan (FUNCTIE) (als<br>"SIGNAAL NAAR DEURPST" is ingesteld op<br>"DEACTIVEREN") |
| 7          | Bewaken                                                                                       |
| 8 (laag)   | Beelden afspelen                                                                              |

- \* Een latere oproep van een deurpost heeft prioriteit over een eerdere oproep vanaf een andere deurpost. Als deze post een oproep ontvangt van een bijpost, kunnen andere bijposten niet worden gebruikt.
- \* U kunt één of alle bijposten oproepen of ermee praten terwijl u met een deurpost communiceert.
- \* Latere bewaking heeft prioriteit over eerdere.

# **OPROEP/BEWAKEN VAN ANDERE POSTEN**

<sup>1</sup> Communicatie met een deurpost wordt automatisch beëindigd na 1 minuut in handenvrije modus, of na 3 minuten als u de hoorn gebruikt. Communicatie met een bijpost eindigt automatisch na circa 10 minuten.

### Alle bijposten gelijktijdig oproepen

- \* Bijposten dienen te zijn ingesteld om een oproep vanaf deze post te ontvangen.
- 1 Druk op de [HOME]-knop, raak het scherm aan, of til de hoorn op.
- 2 Druk op INTERCOM op het HOME-venster.
- 3 Selecteer ALGEMENE OPROEP

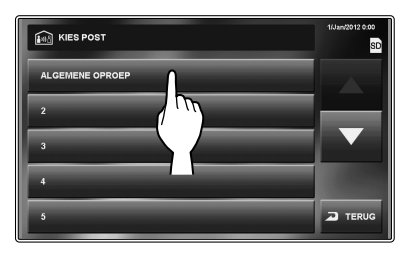

Een beltoon klinkt op deze post, en alle bijposten die de oproep ontvangen.

Na de beltoon is audio vanaf deze post hoorbaar bij de bijpost(en).

Een afbeelding met het type van deze post wordt getoond op de schermen van de bijpost(en).

- 4 Begin te praten.
  - \* Audio vanaf de bijpost is niet hoorbaar.
- 5 Wanneer iemand op SPREEK drukt of de hoorn optilt bij een bijpost, wordt er communicatie tot stand gebracht tussen deze post en de bijpost.

### Om de communicatie te beëindigen

Voer één van de volgende acties uit.

- Druk op UIT op het scherm.
- Hang de hoorn op.
- Druk op de [HOME]-knop.

### Eén enkele bijpost oproepen

- \* Bijposten dienen te zijn ingesteld om een oproep vanaf deze post te ontvangen.
- 1 Druk op de [HOME]-knop, raak het scherm aan, of til de hoorn op.
- 2 Druk op INTERCOM op het HOME-venster.
- 3 Selecteer de doelpost.

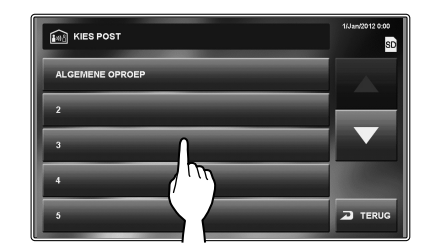

\* Gebruik "▼" of "▲" om tussen posten heen en weer te bladeren.

Een beltoon klinkt bij deze post en geselecteerde bijposten.

- **4** Tussen de beide posten kan handenvrije communicatie worden gebruikt.
  - \* Als de PRIVACYMODUS op de doelpost is ingesteld op "ACTIVEREN", kan er geen audio worden gehoord vanaf de doelpost. In dit geval kunt u met de doelpost praten wanneer bij de doelpost de hoorn wordt opgetild of SPREEK wordt aangeraakt.

### Om de communicatie te beëindigen

Voer één van de volgende acties uit.

- Druk op UIT op het scherm.
- Hang de hoorn op.
- Druk op de [HOME]-knop.

### Bewaken

U kunt een deurpost of bijpost bewaken.

### Deurpost bewaken (ingang)

- \* Wanneer u een audiodeurpost bewaakt, is vanaf die post enkel audio beschikbaar. Wanneer u een videodeurpost bewaakt, is vanaf die post zowel audio als video beschikbaar.
- Druk op de [HOME]-knop of op het aanraakscherm.
- 2 Selecteer MONITOR vanaf het HOME-venster en kies de deurpost om te bewaken.

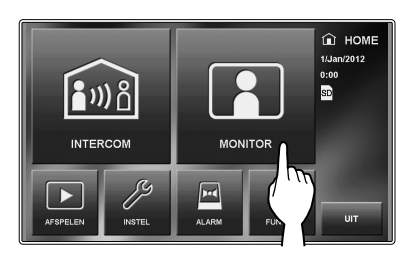

Audio is hoorbaar en als de post een camera heeft, wordt tevens het beeld weergegeven.

- Tijdens bewaken kan er geen audio worden beluisterd via de hoorn.
- \* Als er een bezoeker bij de ingang is, druk op SPREEK of til de hoorn op om te beginnen communiceren.
- 3 Om bewaken te beëindigen,

druk op TERUG op het aanraakscherm of druk op de [HOME]-knop.

### Beschikbare functies tijdens bewaken

- Zoom/Breedhoek camerabediening (→P. 19)
   \* Standaard wordt het beeld getoond in breedhoekstand.
- Camera richten (PanTilt) (→P. 20)
- Beeld aanpassen (→P. 20)
- Deurslotsturing (→P. 22)
- Volume aanpassen (→P. 21)
- Handmatige opname (→ p. 25)
- FUNCTIE (→P. 30)

# Als er een bewakings wordt aangesloten in plaats van een videodeurpost bij de ingang:

Audiobewaking en communicatie is tevens beschikbaar als een audiodeurpost is toegevoegd.

### **OPMERKINGEN:**

- Bewaken eindigt automatisch na de ingestelde tijd.
- De nachtverlichting wordt automatisch ingeschakeld op de deurpost, afhankelijk van de instellingen.

### Bewaken bijpost (Alleen audio)

U kunt geluid bij een bijpost beluisteren.

- **1** Druk op de [HOME]-knop, raak het scherm aan, of til de hoorn op.
- 2 Druk op MONITOR vanaf het HOME-venster en kies de bijpost om te bewaken.

Een beltoon klinkt bij zowel deze post als de doelpost, en vervolgens wordt het bewakingssymbool getoond op de schermen van beide posten.

- \* Gebruik "▼" of "▲" om tussen posten heen en weer te bladeren.
- **3** Audio van de doelpost kan vanaf deze post beluisterd worden.
  - \* Als er gedurende circa 1 minuut geen bediening is, schakelt het scherm uit. (Het bewaken wordt voortgezet.)
  - \* Als u een oproep hebt ontvangen van een andere post, wordt het bewaken tijdelijk onderbroken. De bewaking wordt hervat nadat de oproep is beëindigd.
- **4** Om bewaken te beëindigen,

druk op TERUG op het aanraakscherm of druk op de [HOME]-knop van deze post.

### **OPMERKINGEN:**

- Er klinkt een waarschuwing wanneer een bijpost de functie audiobewaking heeft uitgeschakeld.
- Tijdens het bewaken van een bijpost is er geen bediening mogelijk op de bijpost. Om bewaken te stoppen, beëindig de functie vanaf deze post.
- Een nieuwe opdracht voor bewaken heeft prioriteit over de huidige bewaking. Tijdens het bewaken wordt bijvoorbeeld de huidige bewaking door deze post geannuleerd, wanneer een andere post deze post begint te bewaken.
- Bewaken eindigt automatisch na een ingestelde tijd.

# AFBEELDINGEN OPNEMEN EN AFSPELEN

### Opname

### Automatische opname

Deze post neemt automatisch beelden op van een deurpost.

- \* Opname start ongeveer 2 seconden na het ontvangen van een oproep.
- \* Tijdens opname knippert " REC" op het scherm.

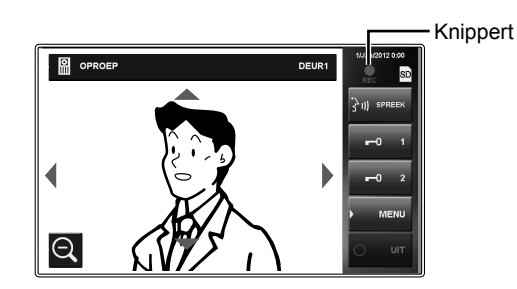

De opgenomen beelden worden opgeslagen op het interne geheugen of een SD (of SDHC)-kaart.

- \* Als een SD (of SDHC)-kaart is geïnstalleerd, worden beelden automatisch opgeslagen op de kaart.
- \* Opnametijd en het aantal opgeslagen afbeeldingen verschillen afhankelijk van het opslagmedium. (Zie onderstaande tabel.)

### **OPMERKINGEN:**

- Automatische opname kan niet worden geannuleerd.
- De weergavestand (Zoom/Breedhoek) kan worden ingesteld. (→P. 20) U kunt ook wisselen tussen Zoom en Breedhoek tijdens opname.
- De statusled knippert blauw om aan te geven dat er opgeslagen beelden zijn die nog niet zijn afgespeeld. De led schakelt uit wanneer AFSPELEN wordt geselecteerd.
- Automatische opname begint niet terwijl een deurpost bewaakt wordt. Om beelden op te slaan tijdens bewaking, zie handmatige opname hieronder.

### Handmatige opname

U kunt ook beelden die op het scherm worden weergegeven manueel opnemen.

Druk op  $MENU \rightarrow OPNAME$  terwijl er beeld wordt getoond.

- \* Handmatige opname is enkel mogelijk wanneer MENU wordt weergegeven op het scherm.
- \* De opname is hetzelfde als bij automatische opname. De positie van de zoomstand en omschakelen tussen Zoom/ Breedhoek kan niet automatisch worden gedaan.

### **OPMERKING:**

Handmatige opname is niet mogelijk tijdens de automatische opname.

### <Opnametijd en het aantal opgeslagen afbeeldingen per oproep (of manuele opname)>

| Opslagmedium       | Beschrijving                                                                                                    |  |  |
|--------------------|----------------------------------------------------------------------------------------------------|--|--|
| Intern geheugen    | Per oproep/opname wordt een set met max. 6 afbeeldingen opgeslagen (1 per seconde).<br>* Er kunnen tot 20 sets worden bewaard. |  |  |
|                    | Binnenkomende oproepen.                                                                                                    |  |  |
|                    | $\begin{array}{ c c c c c c c c c c c c c c c c c c c$                                                                         |  |  |
| SD (of SDHC)-kaart | Per oproep/opname wordt een set met max. 40 afbeeldingen opgeslagen (4 per seconde).                                           |  |  |
|                    | Binnenkomende oproepen.                                                                                                    |  |  |
|                    | 2 sec. 1 sec. 1 sec. 1 sec.<br>10 seconden (maximaal 40 afbeeldingen)                                                          |  |  |

### <opgeslagen beelden op SD (of SDHC)-kaart>

Voor elke opnameactie worden er 40 afbeeldingen opgeslagen.

Bestandsformaat: Exif-compatibele JPEG-bestanden (formaat 640 x 480)

Bestanden worden opgeslagen in de volgende twee mappen.

• /AIP48/0001

De opgenomen 40 bestanden worden met de volgende bestandsnamen opgeslagen in deze map.

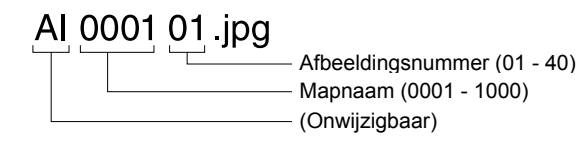

/DCIM/100AIP48

Het eerst vastgelegde beeld van elke reeks van 40 bestanden wordt ook in deze map opgeslagen. Dit is een DCF-compatibel bestand. Gebruik dit bestand om het af te drukken met een DCF-compatibele printer.

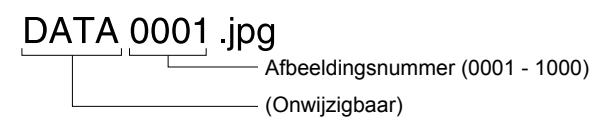

### <SD en SDHC-kaarten beschikbaar voor deze post>

Gebruik een algemeen verkrijgbare SD of SDHC-kaart. Het gebruik van een SDHC-kaart wordt aanbevolen.

### Specificaties

|                              | SD-kaart                 | SDHC-kaart |
|------------------------------|--------------------------|------------|
| Bruikbare<br>kaartcapaciteit | Enkel 2 GB               | Alle       |
| Bestandsindeling             | FAT16/32                 |            |
| Formaat dataopslag           | JPEG of Exif2.3 of hoger |            |

- \* Het maximale aantal opgenomen afbeeldingen dat op een SD (of SDHC)-kaart kan worden opgeslagen hangt af van de capaciteit van de kaart.
- \* Er kunnen tot 1.000 opnames worden gemaakt wanneer een kaart wordt gebruikt met genoeg capaciteit. (Het maximale aantal opnamen kan afwijken afhankelijk van de inhoud van de opgeslagen beelden.)

### **OPMERKINGEN:**

- Gebruik een kaart die voldoet aan de SD of SDHC-standaard. Bepaalde kaarten werken mogelijk niet correct.
- Zorg ervoor dat u een SD (of SDHC)-kaart formatteert wanneer u de kaart voor het eerst gebruikt met deze post. Als er nog andere gegevens op de kaart aanwezig blijven, anders dan opgeslagen beelden, kan een opname mislukken door onvoldoende geheugen.
- Verwijder nooit de SD (of SDHC)-kaart en herstart de post niet tijdens opname, het formatteren van de kaart, of het kopiëren van beelden naar de kaart, anders kan de kaart mogelijk geen beelden opnemen of afspelen. Mocht dit zich voordoen, formatteer de kaart dan opnieuw.
- Aiphone is niet verantwoordelijk voor de prestaties van een SD of SDHC-kaart.

### Afbeeldingen bekijken

U kunt de opgenomen beelden afspelen.

1 Druk op AFSPELEN op het HOME-venster.

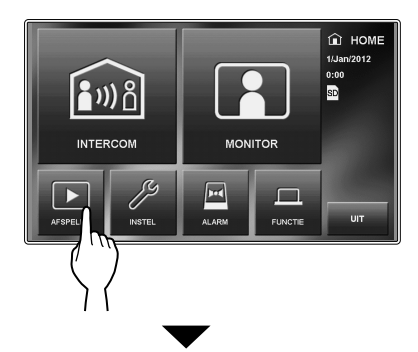

Het startscherm afspelen wordt weergegeven.

\* De meest recente opnames worden getoond.

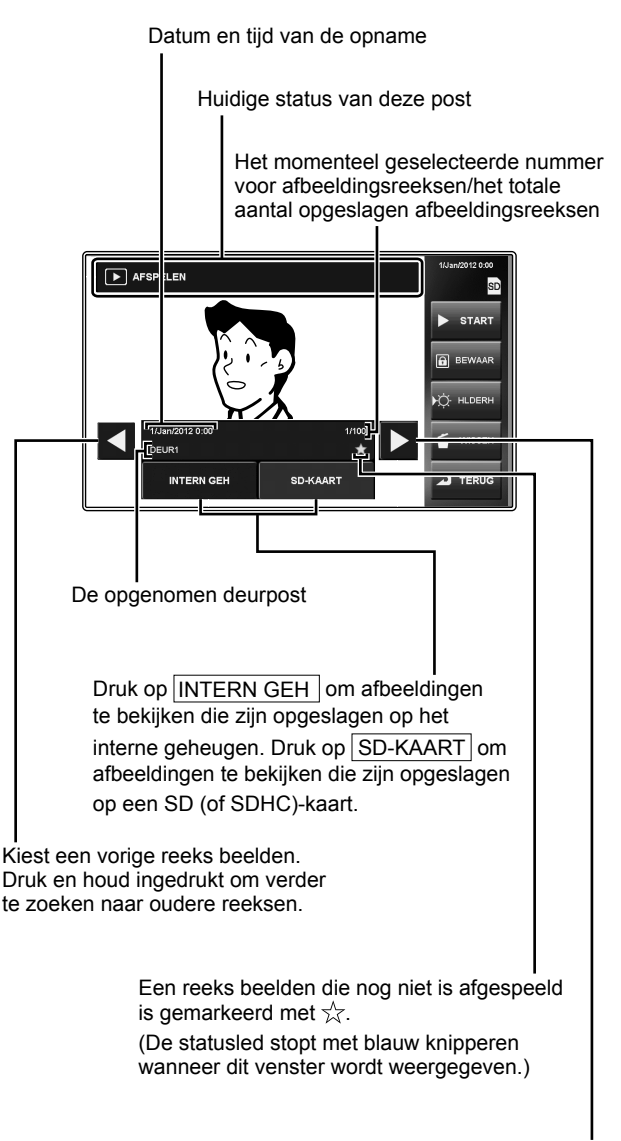

Kiest een meer recente reeks beelden. Druk en houd ingedrukt om verder te zoeken naar nieuwere reeksen.

BIJLAGE

- Selecteer INTERN GEH om afbeeldingen te bekijken die zijn opgeslagen op het interne geheugen.
   Selecteer SD-KAART om afbeeldingen te bekijken die zijn opgeslagen op een SD (SDHC)-kaart.
- **3** Druk op  $\triangleleft$  of  $\triangleright$  om door opnames te bladeren.
- **4** Druk op START om afbeeldingen te bekijken.

### Om te stoppen

Druk op STOP tijdens het afspelen.

Druk op TERUG of druk op de [HOME]-knop om terug te keren naar het HOME-venster.

### **OPMERKINGEN:**

- Led knippert blauw om aan te geven dat er nieuwe opnames zijn.
- Deze post kan enkel JPEG-bestanden afspelen die door deze post zijn gemaakt. JPEG-bestanden die op een SD (SDHC)-kaart zijn gezet door een ander toestel kunnen niet worden bekeken op deze post.

### Opgenomen beelden vergrendelen

U kunt een reeks opgenomen beelden vergrendelen, om ze te beschermen tegen overschrijven.

### **OPMERKING:**

Beschermde beelden kunnen niet worden gewist.

Druk op AFSPELEN in het HOME-venster, kies de reeks afbeeldingen die u wilt vergrendelen, en druk op BEWAAR.

\* • wordt weergegeven om te tonen dat de geselecteerde reeks afbeeldingen is vergrendeld.

### Om te ontgrendelen

Druk op AFSPELEN, kies de reeks afbeeldingen om te ontgrendelen en druk op BEWAAR.

\* 🖻 verdwijnt uit het venster.

### **OPMERKING:**

U kunt maximaal 5 reeksen van afbeeldingen vergrendelen in het interne geheugen en tot 100 reeksen op de SD (of SDHC)-kaart.

### Opgenomen beelden wissen

- Selecteer AFSPELEN in het HOME-venster, kies de reeks afbeeldingen die u wilt wissen, en druk op WISSEN.
- **2** Als "BEELD WISSEN?" wordt weergegeven, bevestig met JA.

De beelden worden gewist en de volgende reeks wordt getoond.

### **OPMERKING:**

Beschermde beelden kunnen niet worden gewist. Om beschermde beelden te wissen dient u ze eerst te ontgrendelen.

### Alle beelden wissen

1 In het HOME-scherm, selecteer  $\boxed{\text{INSTEL}} \rightarrow OPNAME \rightarrow ALLE BEELDEN WISSEN}$ .

### 2 Druk op JA.

"BEELDEN ZIJN GEWIST" wordt weergegeven en alle opgeslagen afbeeldingen op zowel de SD-kaart als het interne geheugen zijn gewist.

### **OPMERKING:**

Beschermde beelden worden niet gewist.

# Beelden kopiëren van het interne geheugen naar SD (of SDHC)-kaart

De opgenomen beelden worden opgeslagen op het interne geheugen of een SD (of SDHC)-kaart.

1 In het HOME-scherm, druk op  $\boxed{\text{INSTEL}} \rightarrow$  $\boxed{\text{ALGEMEEN}} \rightarrow \boxed{\text{SD-KAART}} \rightarrow$  $\boxed{\text{EXPORTEREN OPGENOMEN BEELDEN}}.$ 

### **2** Bevestig met JA om te kopiëren.

\* Of druk op NEEN om te annuleren.

Als het kopiëren is voltooid, is een map "EXPORT" aangemaakt op de SD (of SDHC)-kaart. Gekopieerde afbeeldingen worden opgeslagen met de volgende bestandsnamen:

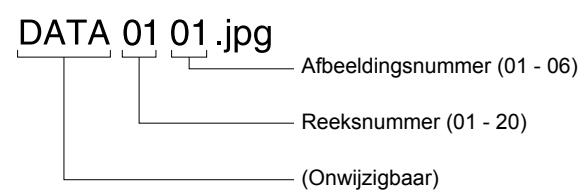

### **OPMERKINGEN:**

- Deze actie overschrijft alle bestaande beelden in de map "EXPORT" op de SD (of SDHC)-kaart.
- Als er onvoldoende geheugen is, kunnen de beelden niet worden gekopieerd.
- Als het aantal beelden of mappen de limiet van FAT16/32 overschrijdt, kunnen ze niet worden gekopieerd.
- De beelden die zijn gekopieerd naar een SD (of SDHC)-kaart kunnen niet worden afgespeeld op deze post.
- De beelden op een SD (of SDHC)-kaart kunnen niet worden gekopieerd naar het interne geheugen.

# DE INBRAAK ALARMFUNCTIE GEBRUIKEN

\* Deze functie is beschikbaar wanneer de ingangen 1, 2 en/of 3 van deze post zijn ingesteld op "INBRAAK" in het menuvenster [INSTAL] tijdens installatie, en er een sensor is aangesloten op elke ingang.

Als de functie "Alarm" van deze post is ingeschakeld, klinkt er een alarm signaal wanneer een sensor wordt geactiveerd.

Kies "AANWEZIG" of "AFWEZIG".

### AANWEZIG

Alarmstand terwijl u aanwezig bent (perimeter-bewaking). Het systeem wordt onmiddellijk gewapend wanneer de alarmfunctie wordt geactiveerd.

### AFWEZIG

Alarmstand wanneer u uw huis/kantoor verlaat (volledige bewaking). Het systeem wordt gewapend na een instelbare vertragingstijd.

### Om de alarmmodus te activeren

- 1 Druk op ALARM in het HOME-venster.
- 2 Kies sensor S1, S2 of S3 door te drukken op ACTIVEREN
  - \* Alle sensors worden standaard ingesteld op "ACTIVEREN".

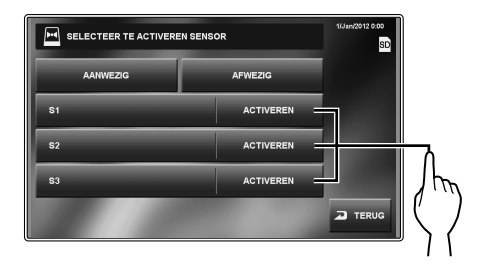

### 3 Kies AANWEZIG of AFWEZIG.

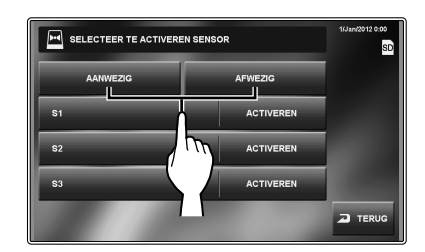

De alarmfunctie wordt geactiveerd en het ALARM -pictogram in het HOME-venster wordt rood.

- \* Bij het instellen van AFWEZIG is er een vertraging voordat het systeem wordt ingeschakeld/uitgeschakeld. Zie pagina 14 ("Instellen van INSCHAKELTIJD en UITSCHAKELTIJD") als de tijd dient te worden bijgesteld.
- \* Als "S1", "S2" en/of "S3" rood geworden zijn:
  - Als <u>AFWEZIG</u> is geselecteerd, klinkt het alarm wanneer de vertragingstijd is verstreken.
  - AANWEZIG kan niet worden geselecteerd.

### Als een sensor wordt geactiveerd

Wordt een bericht weergegeven op het scherm met vermelding van het sensor-ID-nummer, de statusled knippert rood en u hoort een alarmsignaal op alle hoofden bijposten.

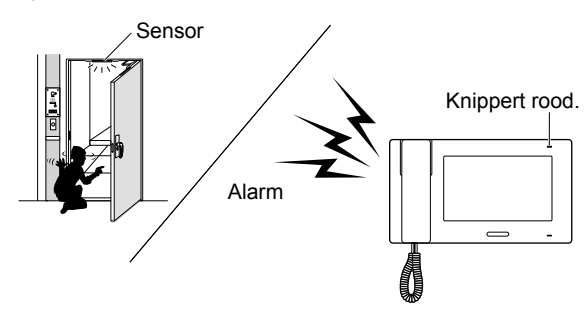

### **OPMERKINGEN:**

- Het alarm klinkt met maximaal volume (10), zelfs als het volume van de beltoon is ingesteld op 0.
- Deurpost 1 slaat ook alarm en de witte led gaat branden.
- Alle functies van deze post zijn beschikbaar als het alarm aan is. Er kunnen echter geen instellingen voor het alarm worden gewijzigd.
- Als het alarm wordt geactiveerd, wordt er geen andere invoer voor het alarm uitgeschakeld totdat het alarm stopt.

### Om het alarm uit te schakelen

Druk op ALARM in het HOME-venster.

De kleur van het ALARM-pictogram verandert van rood naar blauw.

### Om het alarm te stoppen

\* Wanneer stand "AFWEZIG" is geactiveerd en de vertragingstijd is verstreken, of als een sensor wordt geactiveerd voordat de vertragingstijd is verstreken, luidt het voor-alarm. Het alarm gaat af nadat de vertragingstijd is verstreken.

### [Als er geen CODE ALARM is]

Druk op RESET.

### [Als er wel een CODE ALARM is]

- 1 Druk op RESET.
- 2 Voer CODE ALARM in en bevestig met INVOEREN.
  - De post gaat naar de stand-bystand.
  - \* Als CODE ALARM verkeerd is ingevoerd, verschijnt er een foutmelding. Voer de juiste code in voor CODE ALARM. (Zie pagina 14 voor het instellen van CODE ALARM).

### CODE ALARM herstellen

Druk op de [HOME]-knop en houd deze langer dan 2 seconden ingedrukt terwijl het alarm klinkt.

<sup>t</sup> Deze methode is pas beschikbaar nadat de vertragingstijd is verstreken.

De code voor CODE ALARM wordt 2 seconden lang op het scherm getoond.

# FUNCTIES GECOMBINEERD MET EXTERNE TOESTELLEN

# Een waarschuwingssignaal activeren vanaf een extern toestel

\* Dit is beschikbaar als tijdens installatie de ingangen 1, 2 en/ of 3 van deze post zijn ingesteld op "FUNCTIE" in het menu [INSTAL], en er een contact van een extern apparaat zoals een sensor, een relais of een drukknop is aangesloten op elke ingang.

### Wanneer een extern contact wordt geactiveerd

Wordt er een bericht weergegeven, de ID van het externe toestel wordt getoond, en er klinkt een waarschuwingssignaal op alle hoofd- en bijposten.

- \* De tijd van het waarschuwingssignaal is instelbaar.
   (→P. 15)
- \* Het alarm klinkt niet wanneer "SIGNAAL NAAR DEURPST" is ingesteld op "DEACTIVEREN" en het volume van de beltoon van een bijpost is ingesteld op 0.
- \* Deurpost 1 kan worden ingesteld om eveneens het waarschuwingssignaal te verspreiden en de ledverlichting in te schakelen, om personen in de buurt van de deurpost te attenderen op een probleem binnen. (→P. 15)
  - Deurstation 2-4 kunnen hiervoor niet worden ingesteld.

### Om het alarm te stoppen

Druk op RESET of druk op de [HOME]-knop.

### **OPMERKING:**

Als er twee of meer ingangen worden geactiveerd, krijgt de laatste prioriteit.

# Een deur ontgrendelen met een externe drukknop

\* Deze functie is beschikbaar wanneer de ingangen 1 en/ of 2 van deze post zijn ingesteld op "EXIT-DRUKKNOP" in het menuvenster [INSTAL] tijdens installatie, en er een druk knop is aangesloten op de resp. ingang.

De deuren bij deurpost 1 of 2, of beide deuren, kunnen worden ontgrendeld door op de aangesloten knop(pen) te drukken tijdens een binnenkomende oproep, communicatie, of tijdens het bewaken van een deurpost.

### Een extern toestel bedienen

\* Dit is beschikbaar wanneer een extern toestel is aangesloten op de functie-uitgangen van deze post.

### Een extern toestel activeren

Druk op FUNCTIE in het HOME-venster of tijdens het communiceren met/bewaken van een deurpost. De uitgang wordt geactiveerd.

### Alarm melden via een extern toestel

De geselecteerde gebeurtenissen worden via de contactuitgang gesignaleerd door het aangesloten toestel.

### **OPMERKING:**

FUNCTIE wordt niet weergegeven op het scherm.

### Externe bediening van de communicatie

\* Dit is beschikbaar als ingang 3 is ingesteld op "EXTERN. BEDIENING" in het menuvenster [INSTAL] tijdens installatie, en er een extern bedieningscontact is aangesloten

Door middel van het extern bedieningscontact (drukknop, draadloze zender/ontvanger,...) worden de functies SPREEK en UIT overgenomen.

# BIJLAGE

# TECHNISCHE VOORZORGSMAATREGELEN

### Reiniging:

Maak alle toestellen schoon met een zachte doek en een neutraal reinigingsmiddel. Gebruik geen schoonmaakspray rechtstreeks op het toestel. Gebruik geen schurend reinigingsmiddel of doek. Deurstations zijn waterbestendig.

### Bedrading:

Als het bericht "BEKABELINGSFOUT GEDETECTEERD; CONTROLEER DE A1/A2-VERBINDING." wordt weergegeven, is er een fout in de bedrading van de deurpost. Controleer de kabels.

### Probleem:

Als dit toestel niet meer correct werkt, herstart de post dan door op de resetknop te drukken.

# **SPECIFICATIES**

| Voeding                | DC 24 V (van voeding)                   |
|------------------------|-----------------------------------------|
| Stroomverbruik         | 340 mA                                  |
| Communicatie           | Hoorn: full duplex communicatie         |
|                        | Handenvrij: half duplex, spraakgestuurd |
| Omgevingstemperatuur   | 0 - 40°C                                |
| Scherm                 | 7" (ca. 18 cm) kleuren-lcd-scherm       |
| Montage                | Opbouw muurbevestiging                  |
| Elektrische inbouwdoos | 3-modules                               |
| Materiaal              | Vlambestendige ABS-hars                 |
| Kleur                  | Wit                                     |
| Gewicht                | Circa 790 g                             |

# WAARBORG

Aiphone waarborgt zijn producten tegen materiaal- en fabricagefouten bij normaal gebruik en onderhoud gedurende een periode van twee jaar na levering aan de eindgebruiker, en zal het product kosteloos herstellen of vervangen indien na onderzoek blijkt dat het toestel een defect heeft dat onder de waarborg valt. Aiphone behoudt zich het recht voor als enige definitief te bepalen of er al dan niet sprake is van een materiaal- en/of fabricagefout en of het product nog onder waarborg is. Deze waarborg geldt niet voor ieder Aiphoneproduct dat is blootgesteld aan verkeerd gebruik, verwaarlozing, een ongeval, stroomstoten, of verkeerde bediening en evenmin voor toestellen die buiten de fabriek zijn hersteld of aangepast. Deze waarborg geldt niet voor batterijen of schade veroorzaakt door batterijen die in het toestel zijn gebruikt. Deze waarborg dekt uitsluitend werkbankherstellingen en iedere herstelling moet worden uitgevoerd in een schriftelijk door Aiphone aangewezen winkel of werkplaats. Deze waarborg beperkt zich tot de standaardspecificaties die in de bedieningshandleiding staan vermeld. Deze waarborg beslaat geen enkele aanvullende functie van een product van een externe partij dat door gebruikers of leveranciers wordt toegevoegd. Gelieve op te merken dat schade of andere problemen die het gevolg zijn van storing bij gebruik of verbinding met producten anders dan die van Aiphone, eveneens niet door deze waarborg worden gedekt. Kosten die gepaard gaan met herstellingen ter plaatse kunnen niet worden verhaald op Aiphone. Er kan geen schadeloosstelling van Aiphone worden geëist voor enig verlies of schade als gevolg van een defect of storing tijdens het gebruik van zijn producten, of voor enig ongemak of verlies dat hieruit voortvloeit.

Het toepassingsgebied van is de EU.

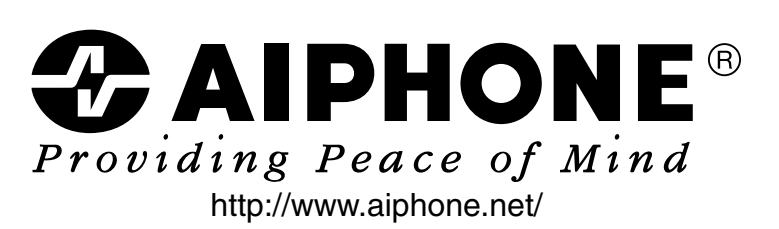

AIPHONE CO., LTD., NAGOYA, JAPAN

Uitgavedatum: okt. 2014 FK2088 (A) P1014 AZ 56122

Gedrukt in Thailand